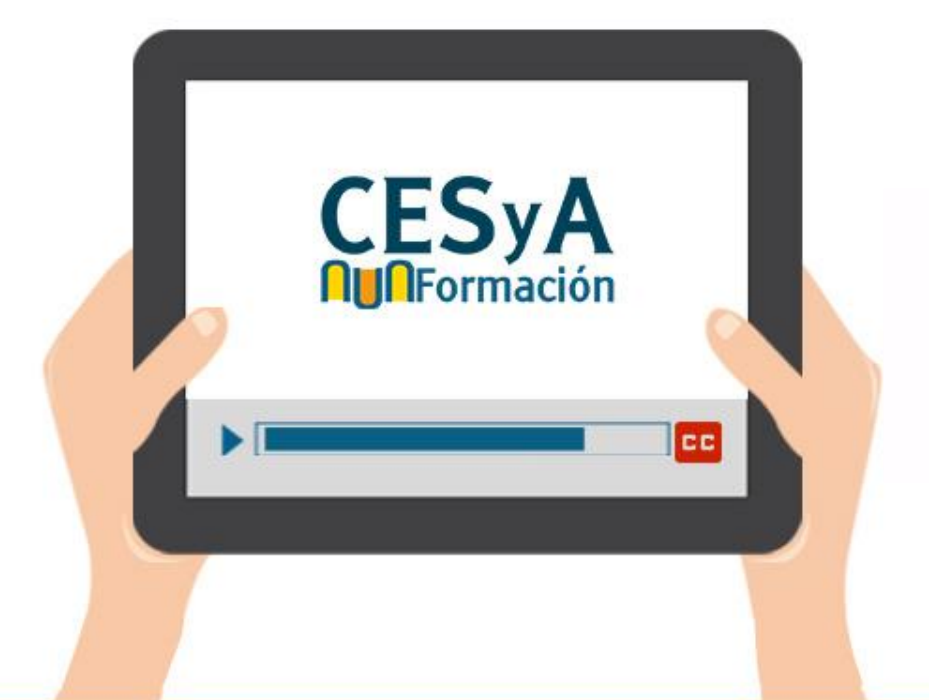

# Cómo crear documentos digitales accesibles

## Documentos accesibles en Word, Porwer Point y PDF

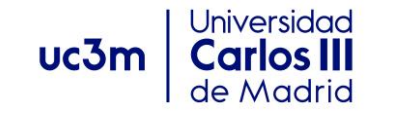

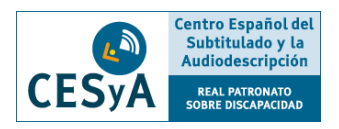

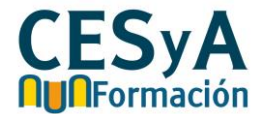

# Softwares de edición de textos y presentaciones

Microsoft Office Word 2010

Adobe Acrobat PDF

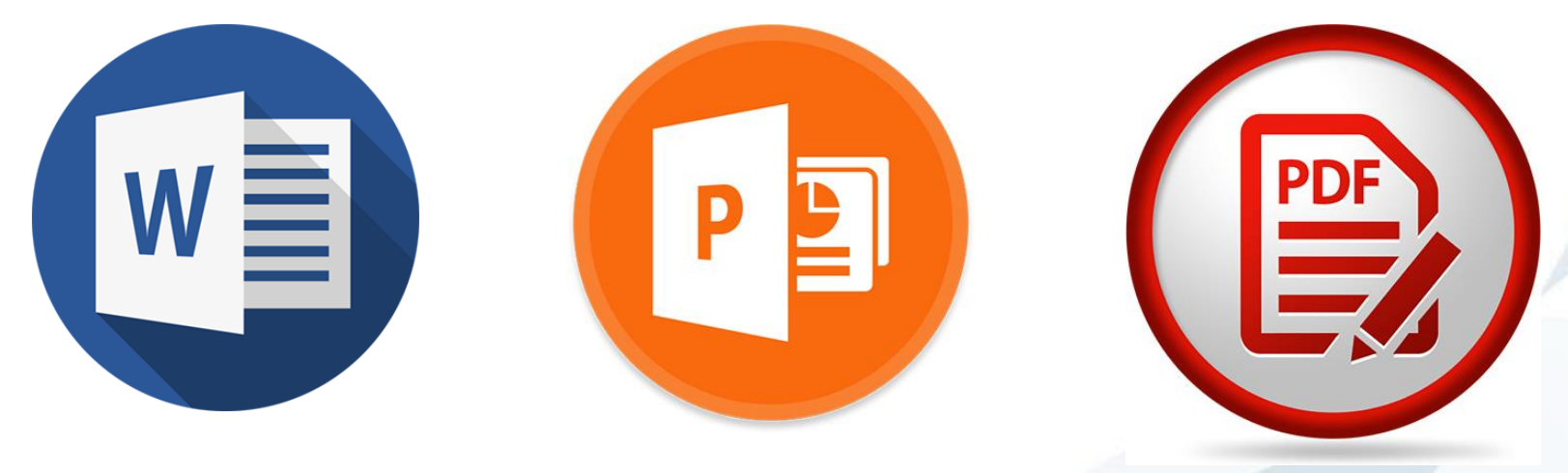

Microsoft Office Power Point 2010

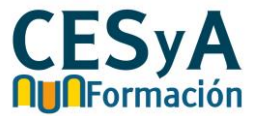

- Las TIC tienen presencia en todos los ámbitos de la sociedad: educativo, administrativo, laboral, social, político, etc.
- El poder acceder a productos, contenidos y servicios de las TIC es un derecho que se debe garantizar a todos los ciudadanos.
- El acceso a la información electrónica o digital es un mecanismo inclusivo en la Sociedad de la Información (SI).
- En determinados escenarios y situaciones, todos nos podemos ver afectados por las barreras de una documentación que no es accesible.

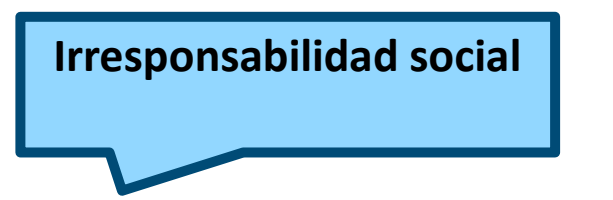

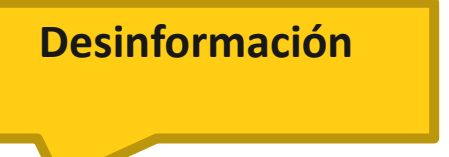

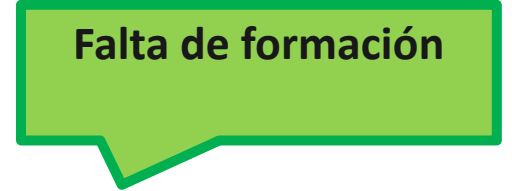

 Entidades y organizaciones muestran faltas de sensibilidad y responsabilidad social tecnología. Aún hay un amplio desconocimiento de las necesidades que pueden tener las personas con discapacidad y de las soluciones que aportan las TIC. Aun siendo conscientes de la existencia de barreras y mostrando conciencia social se desconoce cómo aplicar la accesibilidad en las TIC.

4

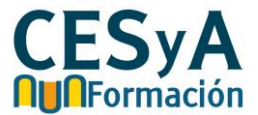

- Internacional Pautas de accesibilidad para herramientas de Autor (ATAG) de la Iniciativa de Accesibilidad Web (WAI) del W3C (Consorcio de la World Wide Web).
- Nacional <u>Norma UNE 139803:2004 "Aplicaciones</u> informáticas para personas con discapacidad. Requisitos de accesibilidad para contenidos en la web".
- BOE <u>Servicios de la sociedad de la información y de</u> <u>comercio electrónico.</u>

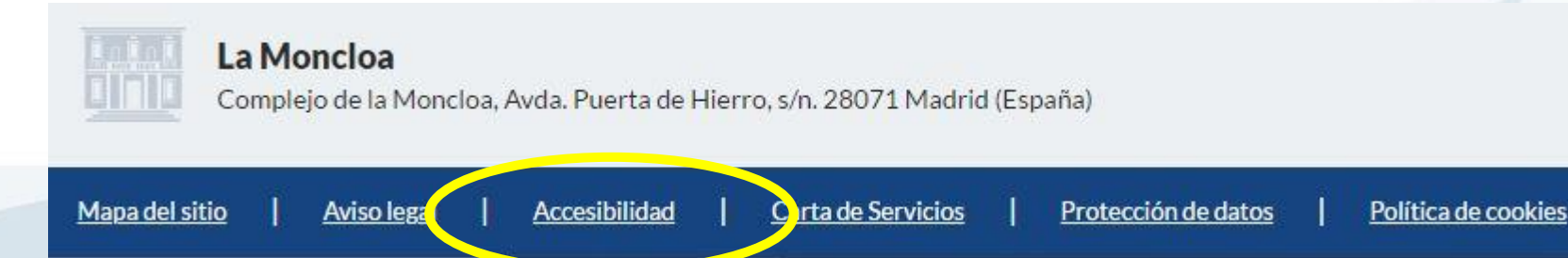

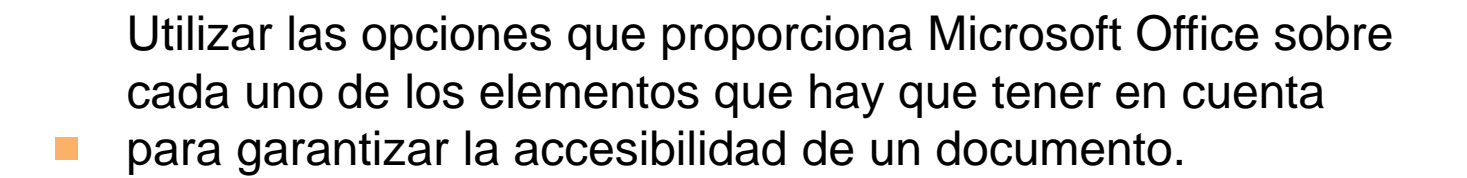

Aplicar el recurso de autoevaluación para determinar el nivel de accesibilidad de nuestro documento.

Guardar el documento final en formato PDF estándar
 proporcionando mecanismos de universalidad.

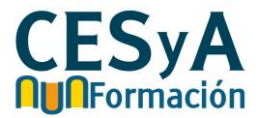

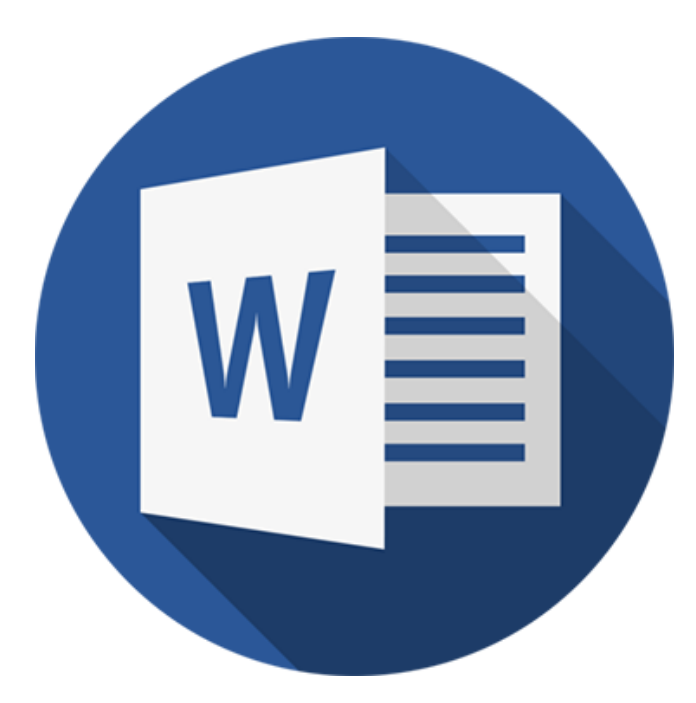

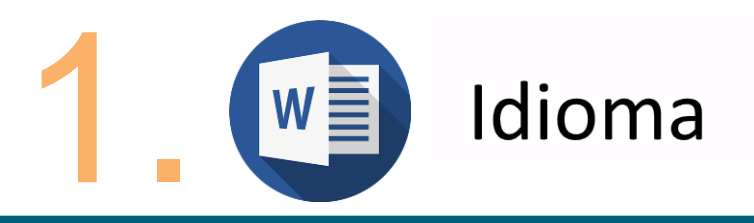

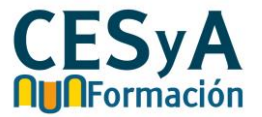

 IDIOMA: se debe marcar el idioma del doc. así como los cambios de idioma en el mismo para los lectores de pantalla.

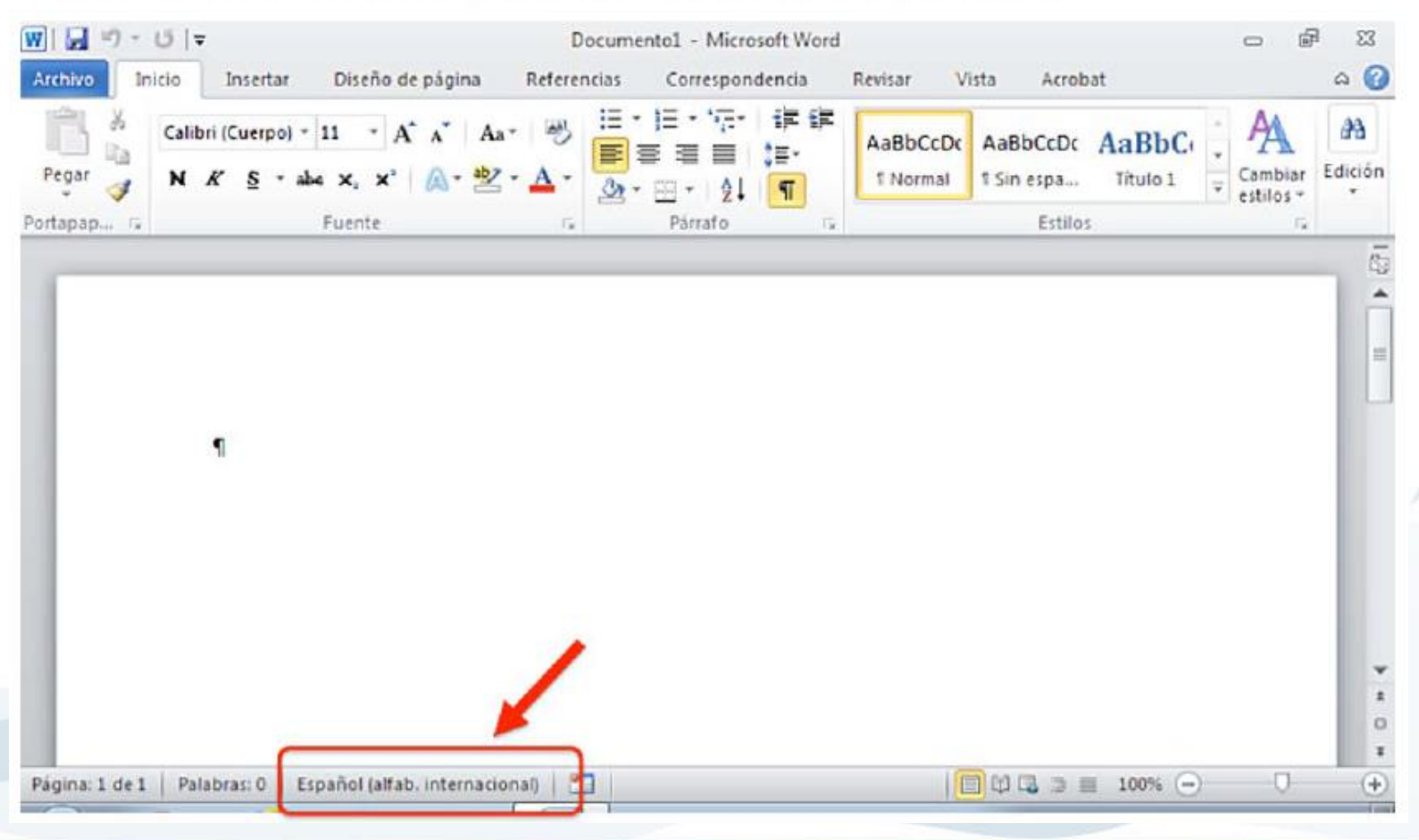

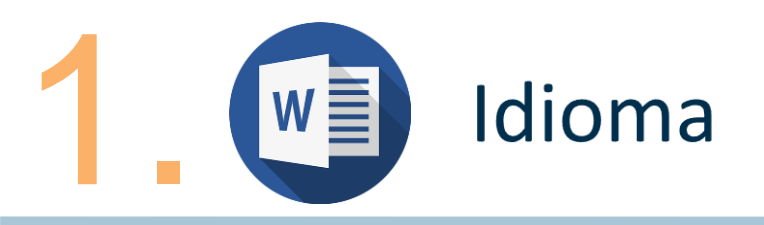

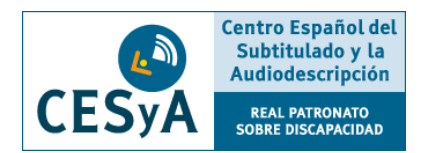

 CAMBIAR IDIOMA: Pincha en la pestaña 'Revisar', selecciona la herramienta 'Idioma' y a su vez la opción 'Establecer idioma de corrección'.

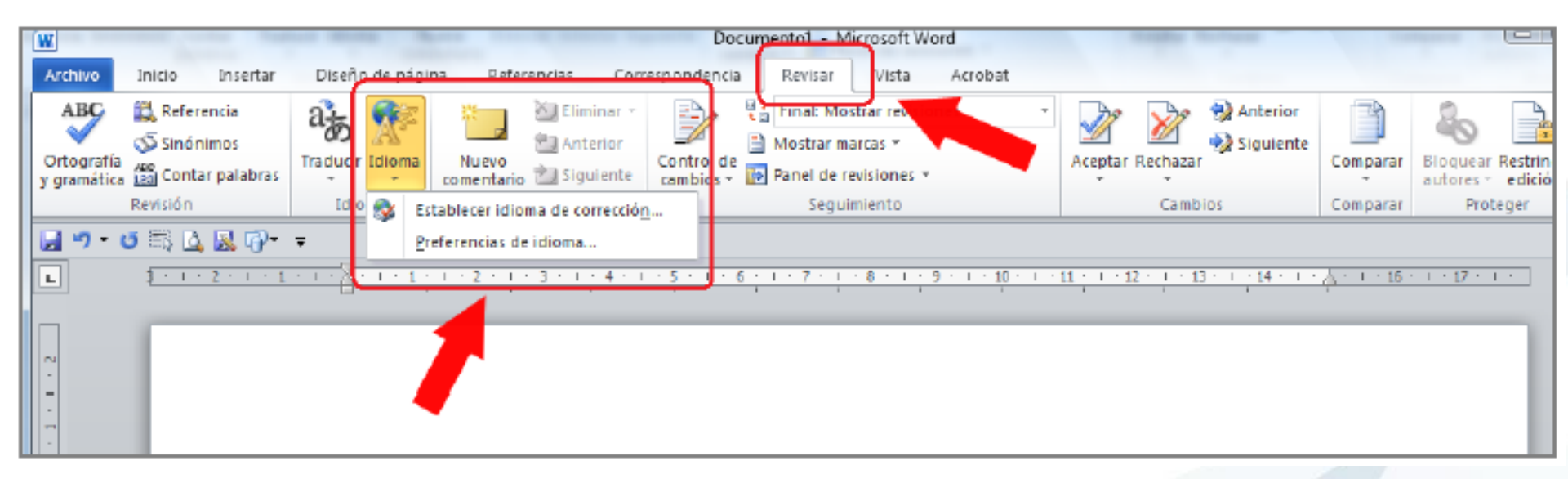

### NOTA:

Para fijar un cambio de idioma en el contenido, seleccionamos el texto que está en otro idioma (o que Word ha detectado que están en otro idioma) e indicamos el que le corresponda en la opción "Establecer idioma de corrección".

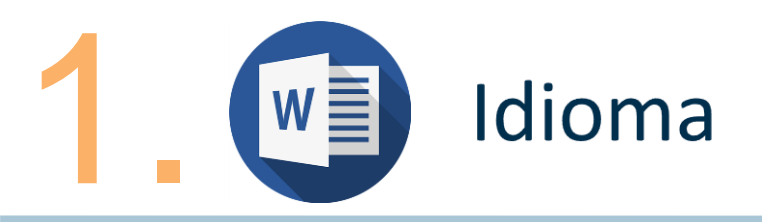

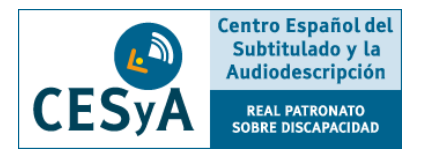

 Establecer idioma por defecto: Ve a la pestaña 'Archivo', 'Opciones' e 'Idioma'.

| General General                        | Establezca las preferencias de idioma d                                                                       | e Office.                              |
|----------------------------------------|----------------------------------------------------------------------------------------------------|----------------------------------------|
| Copi Mostrar                           |                                                                                                    |                                        |
| Revisión                               | Elegir idiomas de edición                                                                                     |                                        |
| Guardan                                | Agregue idiomas adicionales para editar documente                                                             | os. Los idiomas de edición 💿           |
| Idioma                                 | determinan las caracteristicas específicas del idioma<br>diccionarios, la revisión gramatical y la ordenación | , entre las que se incluyen los        |
| Avanzadat                              | Idioma de edición                                                                                             |                                        |
| Democrative sints de continues         | Español (alfab. internacional) «predeterminado»                                                               | Quitar                                 |
| Personalizar cinta de opciaries        | angle ( Children Children)                                                                                    | Establecer como predeterminado         |
| batra de herramientas de acceso rapido | • at. •                                                                                                    |                                        |
| Complementos                           | [Agregar idiomas de edición adicionales]                                                                      | Agragar                                |
| Centro de confianza                    | Elegir idiomas de la Ayuda e interfaz de usuario                                                              |                                        |
|                                        | Establezca el orden de prioridad de los idiomas par                                                           | a los botones, las fichas y la Ayuda 🕤 |
|                                        | Idioma de la interfaz de usuario                                                                              | ioma de la Ayuda                       |
|                                        | 1. Hacer coincidir con Microsoft * 1.                                                                         | Hacer coincidir con el idiom           |
|                                        |                                                                                                    | espanor (*                             |
|                                        | •                                                                                                    | • •                                    |
|                                        | Establecer como predeterminado                                                                                | stablecer como prgdeterminado          |
|                                        | e                                                                                                    |                                        |

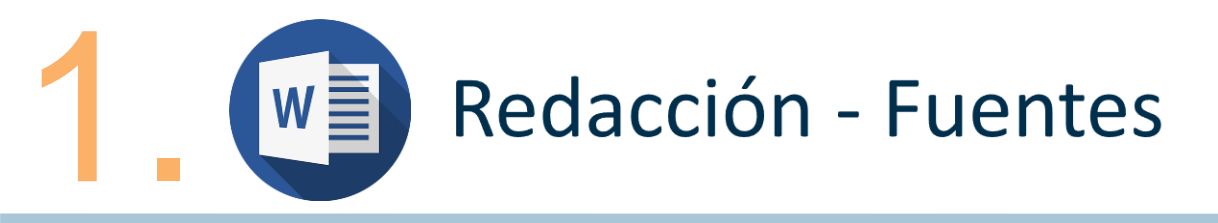

- Tipos de fuentes
  - Conveniente usar tamaños 12-18 puntos.

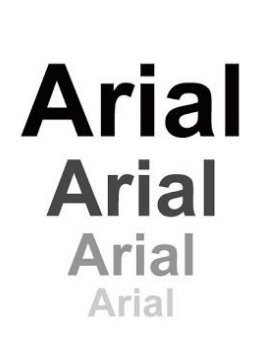

Centro Español del Subtitulado y la

Audiodescripción

- Evitar el abuso de: cursiva, subrayado, negrita, mayúsculas prolongadas. Autonomía e independencia.
- Utilizar fuentes estándar con caracteres claros y en los que se pueda distinguit las mayúsculas y minúscilas.
- Familia Sans Serif: Arial, Verdana, Helvética...

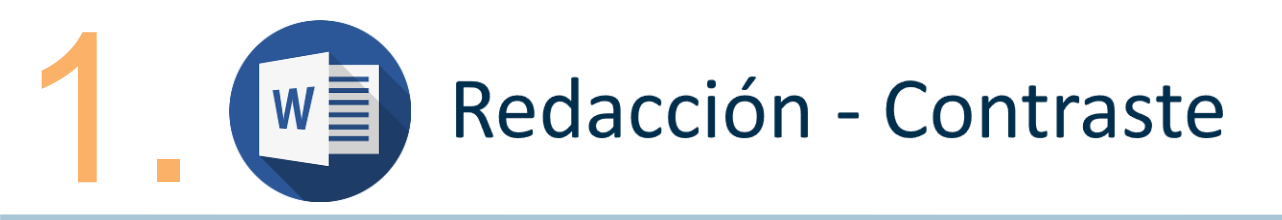

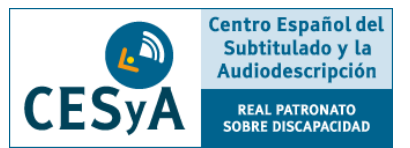

# • Contraste:

- Todo color empleado en el documento debe tener un alto contraste.
- Mejor opción negro sobre blanco.
- Herramientas como '<u>Visión Australia</u>' (web) o 'Color Meter' (app).

| 🤒 Colour Contrast Analyser 📃 🗖 🔀                              |
|---------------------------------------------------------------|
| Options Image Help                                            |
| Foreground<br>Colour select: Hex: #000000                     |
| Background<br>Colour select: Hex: #FFFFFF                     |
| Algorithm<br>C Colour brightness/difference C Luminosity      |
| Show contrast result for colour blindness Result - Luminosity |
| Contrast ratio: 21.0:1 🦵 Display details                      |
| Text Large text                                               |
| Pass (AA) Pass (AA)                                           |
| Pass (AAA)                                                    |
|                                                               |

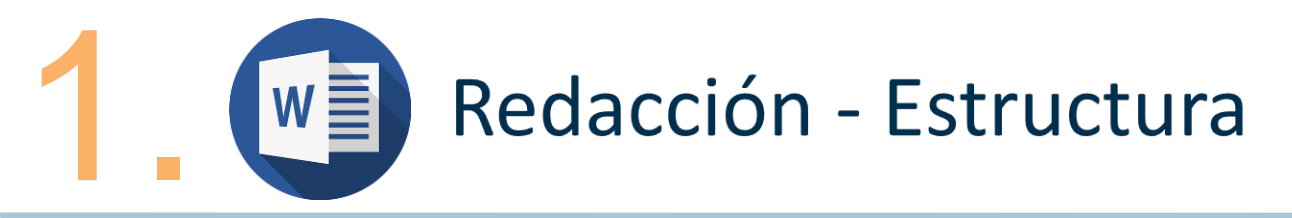

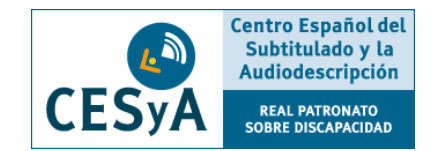

- ESTRUCTURA
  - **Estilos**: asignar un encabezado o "Título 1". Dentro de estos encabezados, se podrá definir otra clasificación de segundo nivel "Título 2", y así sucesivamente.

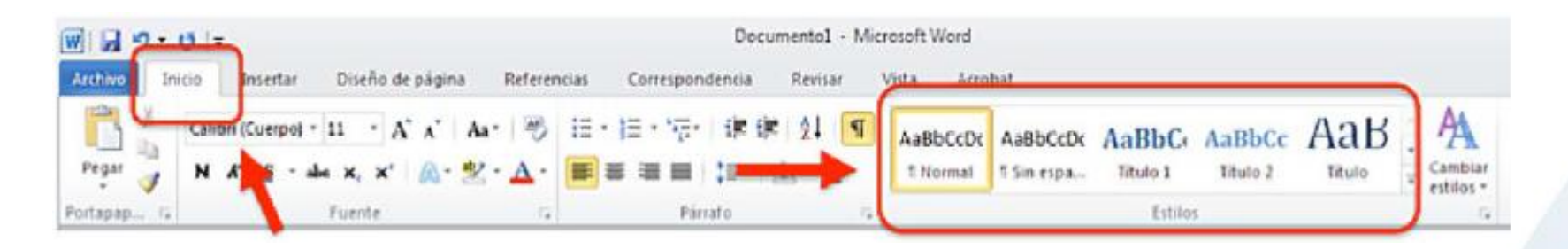

• **Listas**: evitar el uso de guiones, asteriscos, etc. y emplear listas.

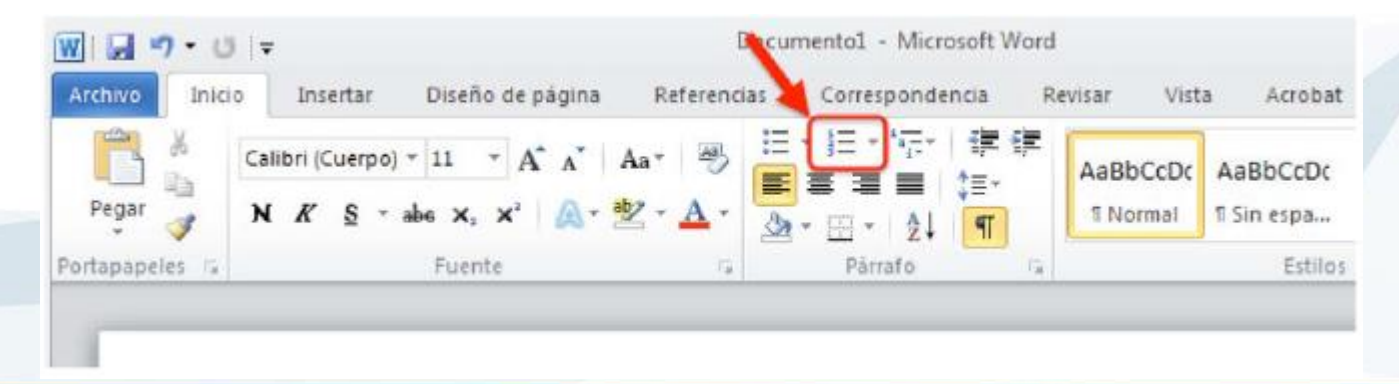

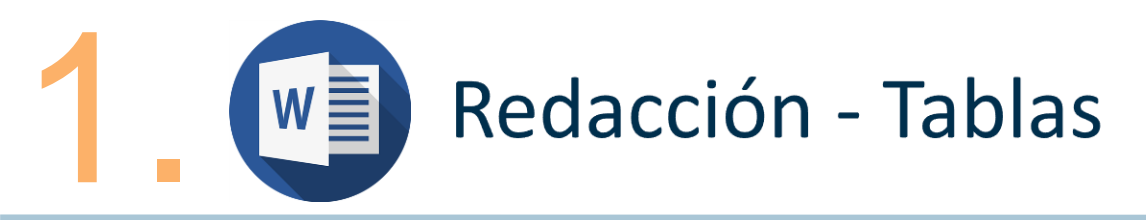

CESYA Centro Español del Subtitulado y la Audiodescripción REAL PATRONATO SOBRE DISCAPACIDAD

- TABLAS: 'Insertar' -> 'Tabla'
  - Bien estructuradas y claras.
  - Solo se emplearan cuando sean imprescindibles

(no por estética, maquetación o diseño).

- Que no se corte en dos páginas.
- Evitar combinar o dividir celdas.
- Títulos y encabezados claros y en una sola línea.
- Recomendable incluir resumen descriptivo junto a la tabla.
- Evitar abreviaturas o explicar en el resumen anexo.

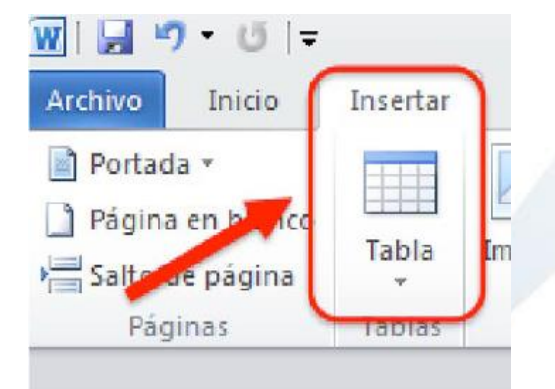

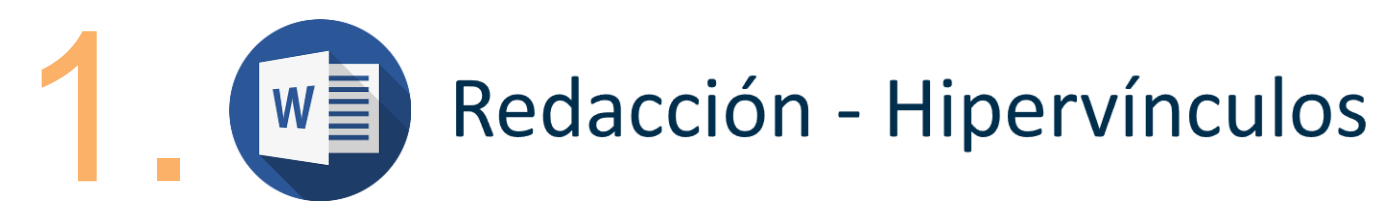

CESYA Centro Español del Subtitulado y la Audiodescripción REAL PATRONATO SOBRE DISCAPACIDAD

• Hipervínculo:

'Insertar' -> 'Hipervínculo'

- Proporcionar claramente el propósito del enlace sin ambigüedades.
- Evitar poner "leer más" o "más información".
- Describir el propósito del hipervínculo en la opción de

| W       |             |            |                  | •             | Documento1 · M          |
|---------|-------------|------------|------------------|---------------|-------------------------|
| Archivo | Inicio      | Insertar   | Diseño de página | Referencias   | Correspondencia Revisar |
| Portad  | la •        |            |                  | SmartArt      | 😪 Hipervinculo          |
| Página  | a en blanco | Tabla      |                  | Gráfico       | A Marcador              |
| Salto o | de página   | Tabla<br>* | prediseñada:     | s 👻 📴 Captura | Referencia cruzada      |
| Pág     | jinas       | Tablas     | Ilustr           | aciones       | Vinculos                |

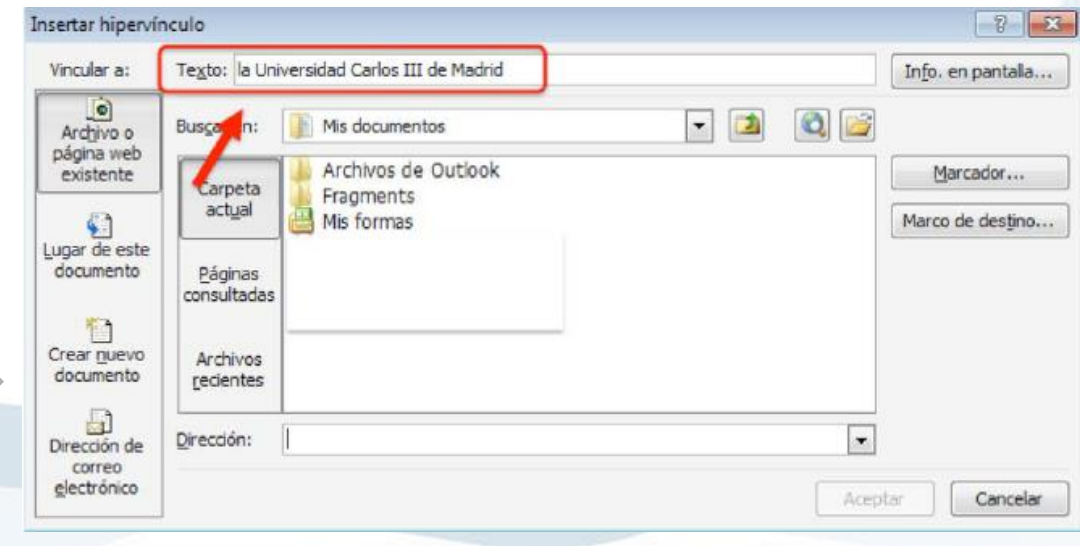

'Texto'.

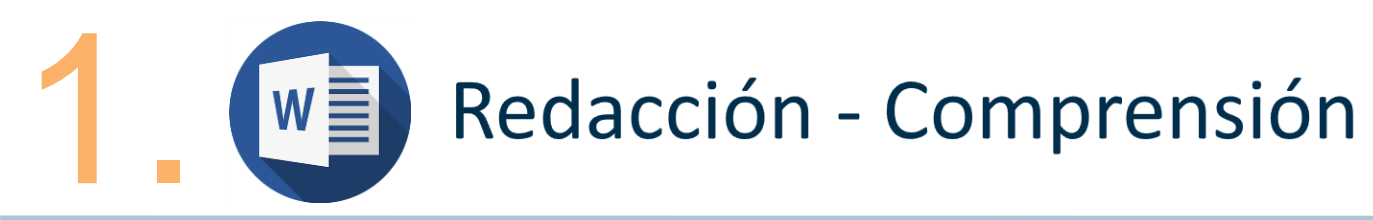

- Comprensión de los textos:
  - No utilizar términos sensoriales

Ejemplo: la imagen más grande...;

según el texto resaltado en rojo...

- Párrafos y oraciones cortos y sencillos.
- Uso de listas-viñeta para simplificar párrafos.
- Facilitar la forma extendida de las abreviaturas.
- Describir el propósito del hipervínculo en la opción de 'Texto'.
- Adecuar el vocabulario a la edad y nivel de comprensión del lector objetivo.
- Utilizar las herramientas de revisión de puntuación y ortografía.

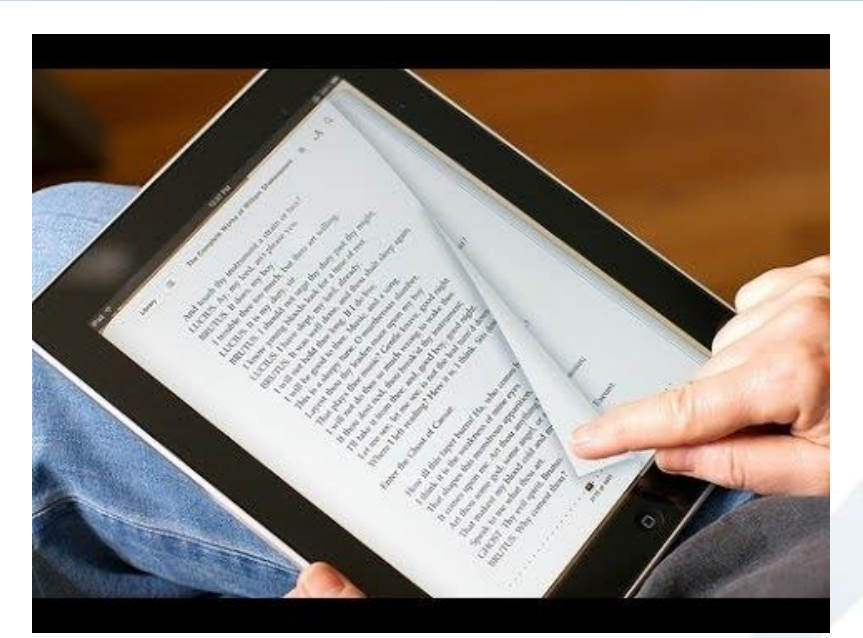

Centro Español del Subtitulado y la

Audiodescripción

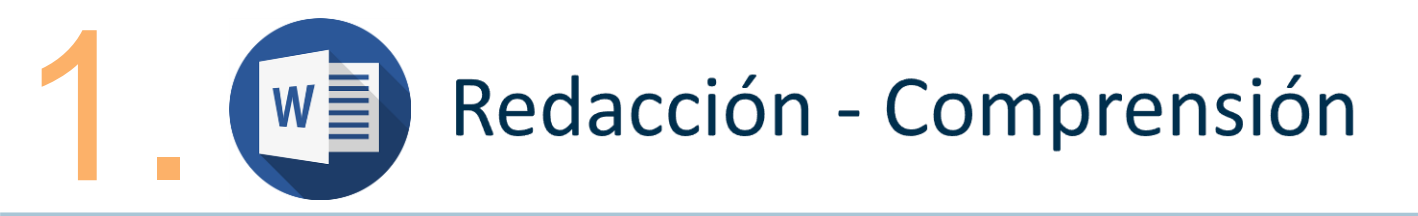

Centro Español del Subtitulado y la Audiodescripción CESYA REAL PATRONATO SOBRE DISCAPACIDAD

- Más recomendaciones
  - Titular y paginar debidamente con las opciones disponibles.
  - Utilizar saltos de página en lugar de pasar a la siguiente con 'Enter'.
  - Apoyarse en la vista del 'Panel de navegación'.

| Arc  | hivo Inicio                     | Insertar                    | Diseño de página        | Referencias | Corresponder        | ncia          | Revisar     | Vista                    | Acroba  |
|------|---------------------------------|-----------------------------|-------------------------|-------------|---------------------|---------------|-------------|--------------------------|---------|
|      |                                 |                             |                         | Regla       | la cuadrícula       | Q             |             | Una página<br>Dos página | \$      |
| Dise | eño de Lectu<br>resión pantalla | ra de Disei<br>completa wei | io Esquema Borrado<br>) | Panel de r  | navegación 2        | Zoom          | 100%        | Ancho de p               | ágina   |
| _    | V                               | istas de docum              | ento                    | Mos         | strar               |               | Zo          | מחכ                      |         |
|      | 🌱 - 🕐 🖽 [                       | 🕹 🔣 🖓 - 🧃                   | 7                       |             |                     |               |             |                          |         |
| Nav  | /egación                        |                             | -                       | ×L          | 2 + + + 1 + + + 7 + | <u>ka 1 :</u> | 1 • 2 • 1 • | 3 . 1 . 4 . 1            | - 5 - 1 |
| Bu   | iscar en documer                | nto                         | Q                       | -           |                     |               |             |                          |         |
| 1    |                                 |                             | A .                     | v           |                     |               |             |                          |         |
|      |                                 | -                           |                         | -           |                     |               |             |                          |         |
|      | 1. Recomendad                   | iones para hac              | er accesibles los c     |             |                     |               |             |                          |         |
|      | 1.1. Idioma                     | del documento               |                         |             |                     |               |             |                          |         |
|      | 1.2. Fuente                     | y sus característ           | icas                    |             |                     |               |             |                          |         |
|      | 1.3. Imágen                     | es. Texto alterna           | ativo                   |             |                     |               |             |                          |         |
|      | 1.4. Contras                    | te                          |                         |             |                     |               |             |                          |         |
|      |                                 |                             |                         |             |                     |               |             |                          |         |

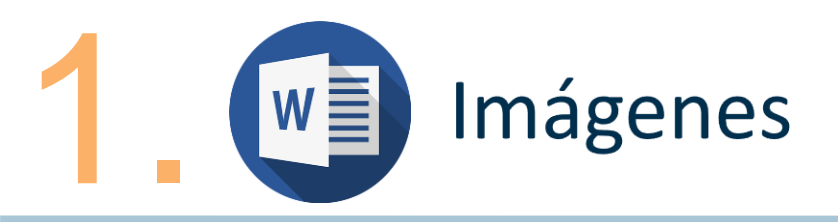

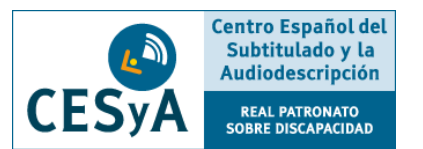

Imágenes:

• Deberán ir posicionadas en línea con el texto,

para ello:

Seleccionamos la imagen->

'Diseño de página' ->

'Posición' ->

'En línea con el texto'

| Posición A | justar<br>exto +  | Traer adelai<br>Enviar atrás<br><b>Panel de se</b> | nte -<br>Iección |
|------------|-------------------|----------------------------------------------------|------------------|
| En línea o | on el texto       | )                                                  |                  |
|            | En línea co       | n el texto                                         | ]-               |
| Con ajus   | te de texto       |                                                    |                  |
|            |                   |                                                    |                  |
|            |                   |                                                    |                  |
|            |                   |                                                    | -                |
| 🞞 Más      | opciones <u>(</u> | <u>d</u> e diseño                                  |                  |
|            |                   |                                                    |                  |

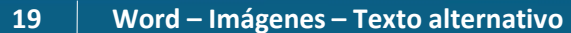

### Imágenes – Texto alternativo: Muy importante.

Imágenes - Texto alternativo

Se trata de la descripción textual de las imágenes que incluye un documento. Dicho texto deberá ser:

- Breve y conciso (salvo en caso de gráficas, 0 diagramas, etc.). Pirámide invertida.
- Ser objetivo y ceñirse a la descripción 0 meramente visual, no interpretar.
- Las imágenes decorativas e irrelevantes 0 pueden carecer de texto alternativo para no saturar.
- Los logotipos sí deben llevarlo. 0

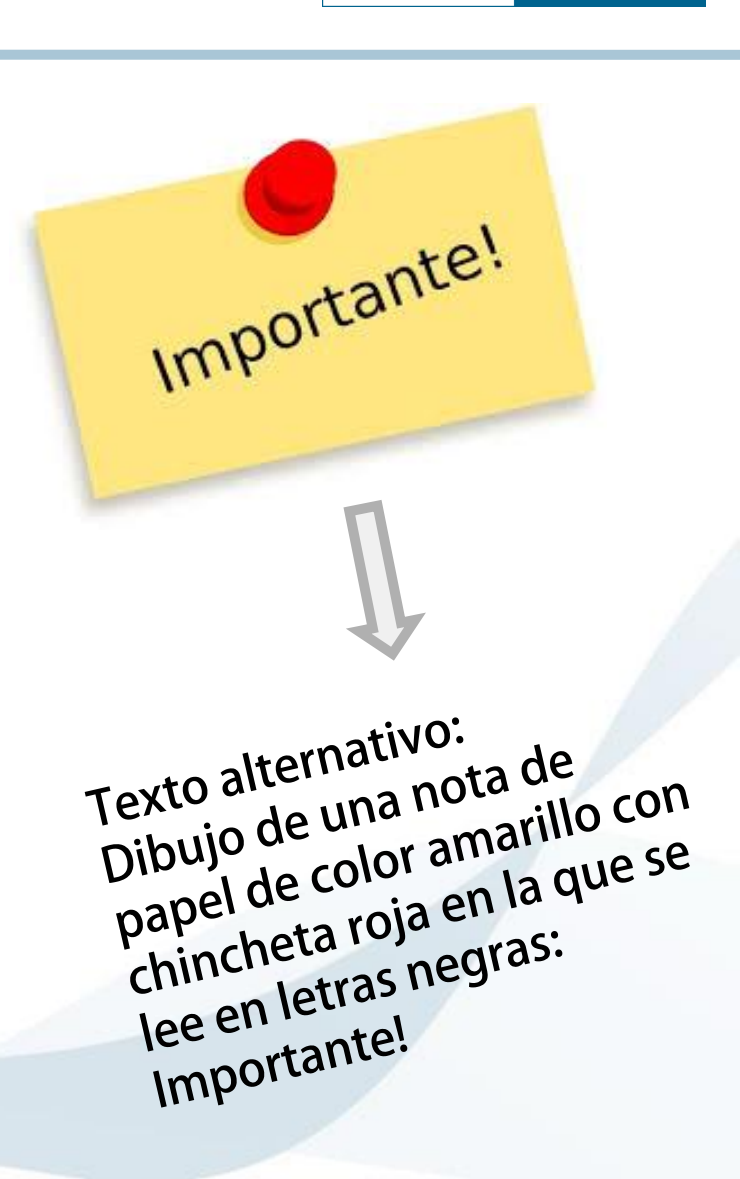

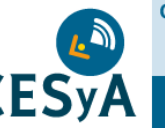

Centro Español del Subtitulado y la Audiodescripción

REAL PATRONATO

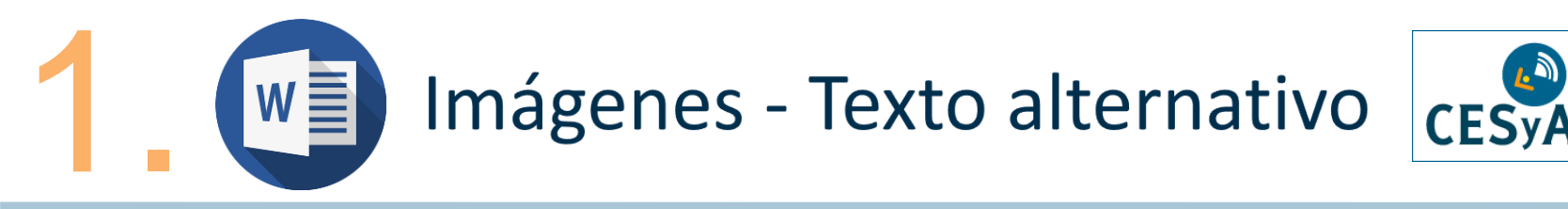

Imágenes – Texto alternativo: Muy importante.

Seleccionamos la imagen -> Clic botón derecho -> 'Formato de imagen' -> 'Texto alternativo'

Centro Español del Subtitulado y la

Audiodescripción

REAL PATRONATO SOBRE DISCAPACIDAD

| -                                                                                                    | Do           | cumento1 - Microsoft Word                                   |              | Formato de imagen                                      | ? ×                                                                                                    |
|----------------------------------------------------------------------------------------------------|--------------|-------------------------------------------------------------|--------------|--------------------------------------------------------|----------------------------------------------------------------------------------------------------|
| Insertar Diseño de pagina<br>ibri (Cuerpo) * 11 * A* A*   Aa*<br>K S * abe x, x <sup>2</sup>   A* 2<br>Fuente | *            | Cortar<br>Copiar<br>Opciones de pegado:<br>Modificar imagen | i≢  <br> _2≥ | Relleno<br>Color de línea<br>Estilo de línea<br>Sombra | Texto alternativo<br>Τῆμο:<br>Ωescripción:                                                                                                    |
|                                                                                                    | 8 <b>1</b> 2 | Guardar co <u>m</u> o imagen<br>Cam <u>b</u> iar imagen     |              | Reflejo<br>Iluminado y bordes suaves                   |                                                                                                    |
| e P                                                                                                    | 田山山          | Agrupar   Traer al frente  Enviar al fondo                  |              | Formato 3D<br>Giro 3D                                  |                                                                                                    |
|                                                                                                    | 2            | Hipervínculo                                                |              | Correcciones de imágenes<br>Color de imagen            | Los títulos y las descripciones proporcionan representaciones textuales<br>alternativos de la información contenida en tablas, diagramas, imágenes y<br>otros objetos. Esta información es útil para las personas con problemas |
|                                                                                                    | X            | Aju <u>s</u> tar texto<br>▶<br>Tamaño y posición            |              | Efectos artísticos<br>Recortar                         | cognitivos o de visión que no pueden comprender o ver el objeto.<br>La persona con este problema puede escuchar un título y determinar si<br>desea escuchar la descripción del contenido.                                       |
|                                                                                                    | <u>م</u>     | 95 cm                                                       |              | Cuadro de texto<br>Texto alternativo                   |                                                                                                    |
|                                                                                                    |              | ,95 cm ≎ -† ≦ <u>\</u> ~                                    |              |                                                        |                                                                                                    |
|                                                                                                    |              |                                                             |              |                                                        | Cerrar                                                                                                    |

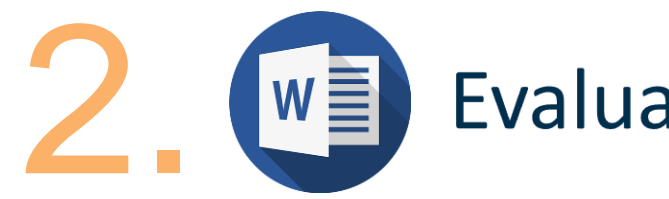

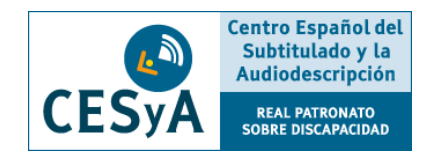

 'Comprobar accesibilidad': una vez terminado el doc. está opción se encargará de analizar qué puntos pueden generar mayores problemas de accesibilidad.

Archivo -> Información -> Comprobar si hay problemas -> Comprobar accesibilidad

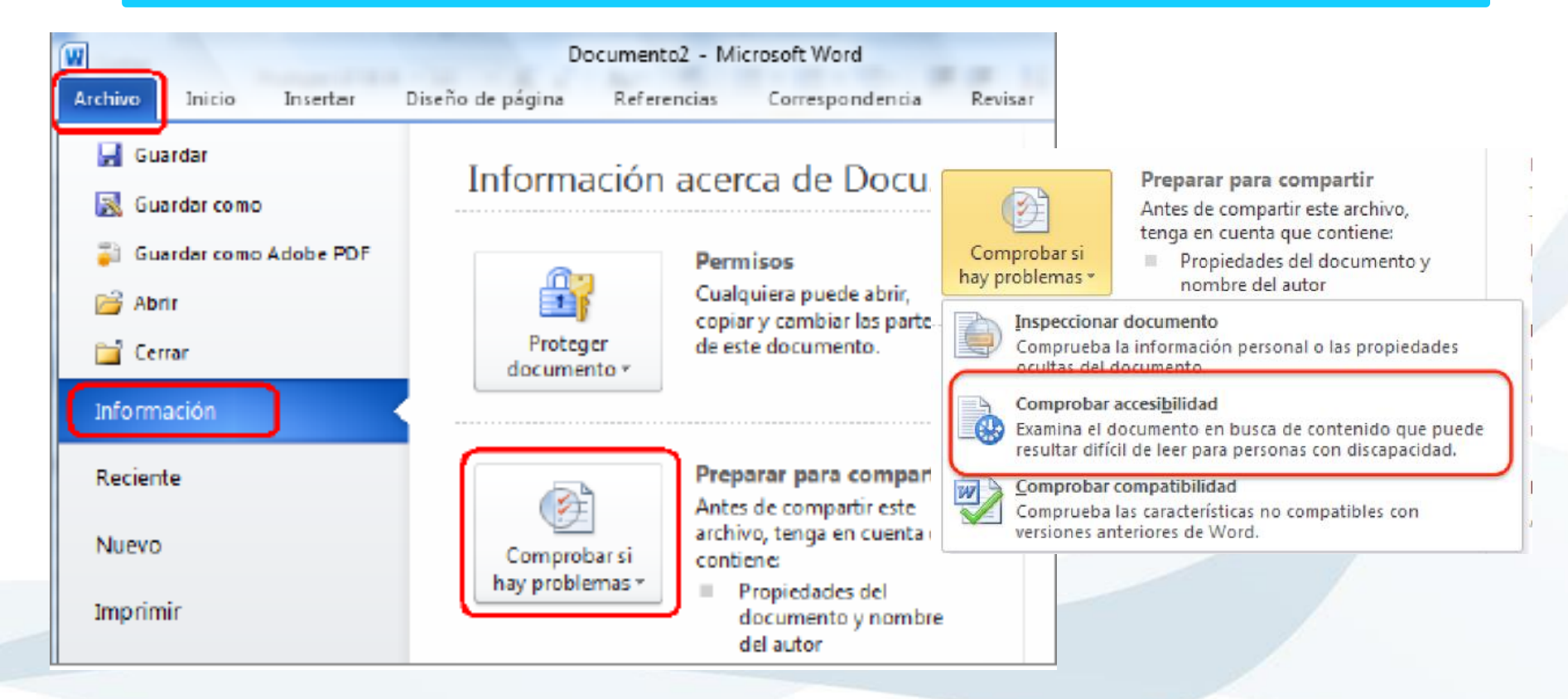

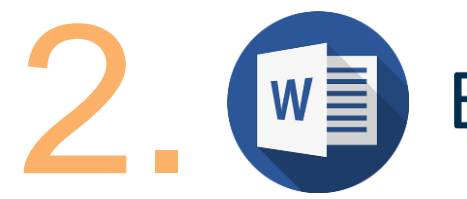

# Evaluación de accesibilidad

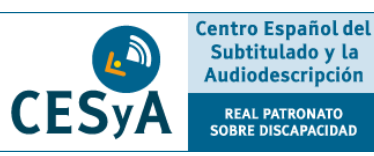

- Clasificación de problemas:
  - Error: contenido que dificulta o impide la comprensión del archivo.
  - Advertencia: contenido que en la mayoría de casos dificulta la comprensión del archivo.
  - Sugerencia: es comprensible, pero se podría mejorar de alguna manera.

### Una vez corregidos...

"No se encontraron problemas de accesibilidad. Las personas con discapacidades no deberían tener dificultades para leer este documento".

## Comprobador de accesibilida 🔻 🗙

#### Resultados de la inspección

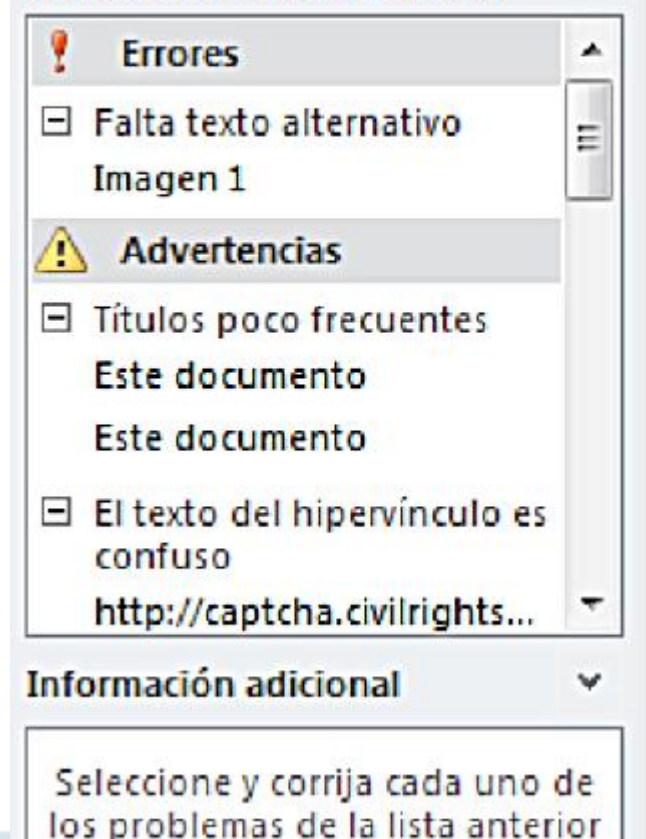

nara que las nersonas con

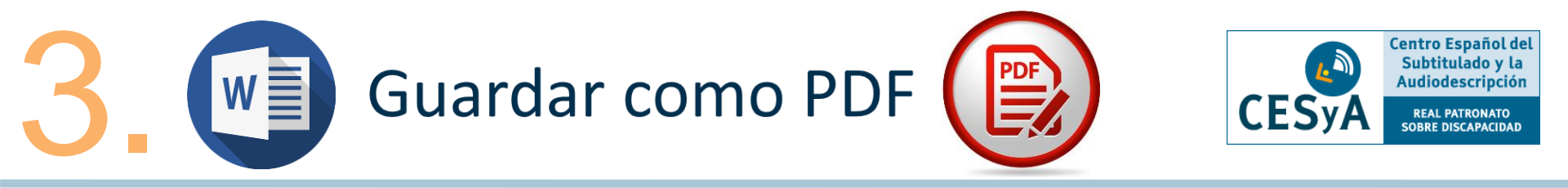

• Guardar un doc. en formato PDF sin perder las características de accesibilidad:

Archivo -> Guardar como -> Tipo -> PDF -> Incluir nombre -> Carpeta de destino

• Clicar en el botón 'Opciones' (antes de guardar)

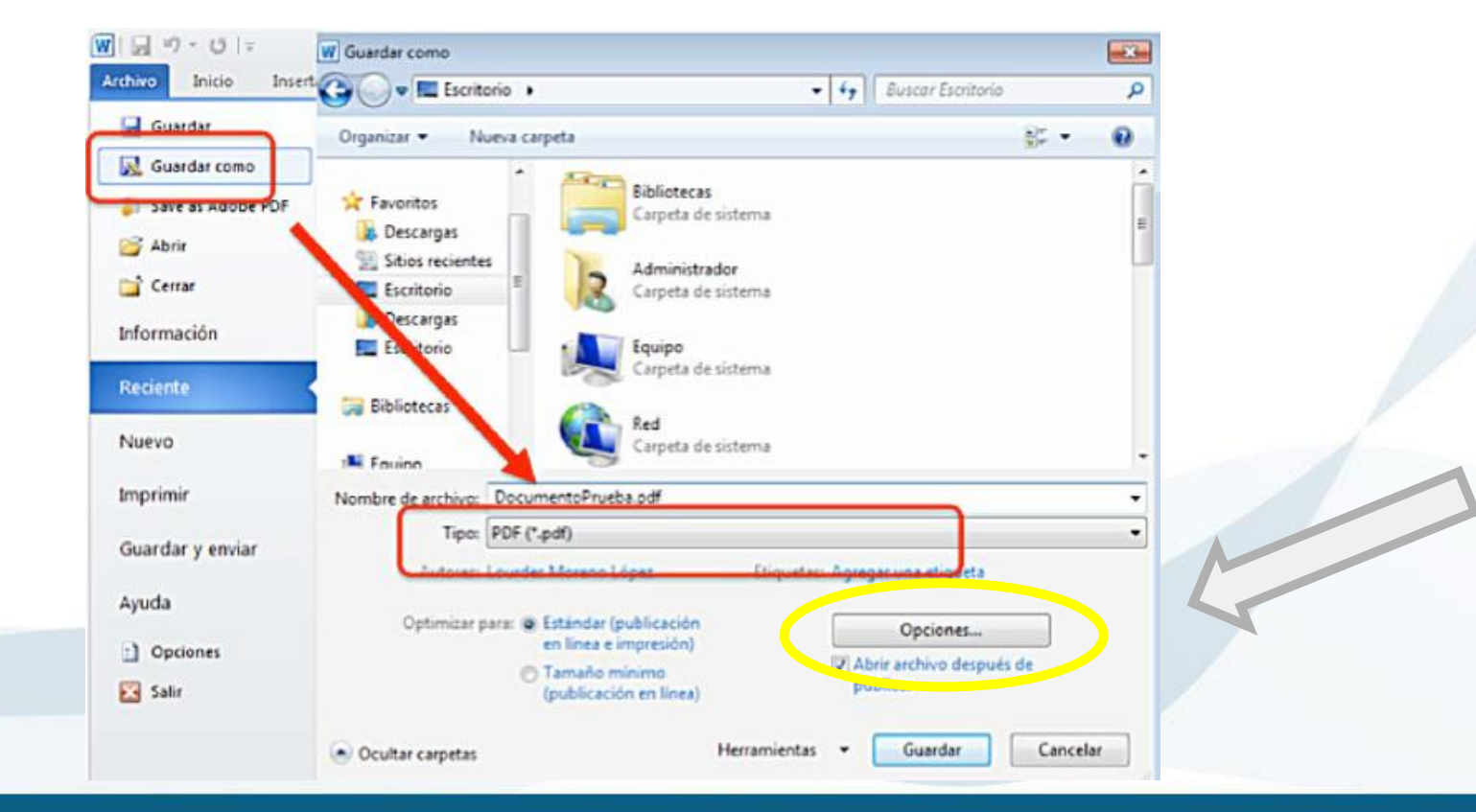

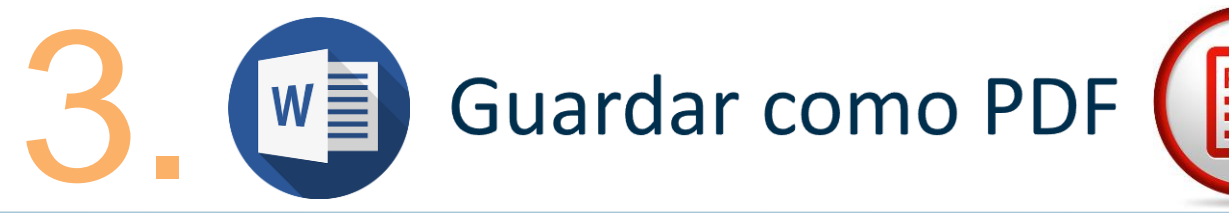

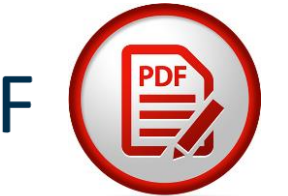

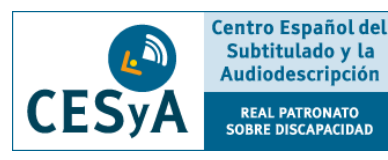

- Marcar todas las opciones del apartado 'Incluir información no imprimible'.
  - Crear marcadores usando: Títulos
  - Propiedades del doc.
  - Etiquetas para accesibilidad
  - Desmarcar 'Texto de mapas bits...'.
  - Aceptar.
  - Guardar.

| Opciones                             |                   | ? ×               |
|--------------------------------------|-------------------|-------------------|
| Intervalo de páginas                 |                   |                   |
| O Todas                              |                   |                   |
| Página <u>a</u> ctual                |                   |                   |
| C Selección                          |                   |                   |
| O Páginas Desde: 1                   |                   | 4.<br>V           |
| ¿Qué desea publicar?                 |                   |                   |
| Ocumento                             |                   |                   |
| 🕐 Documento con marcas               |                   |                   |
| Incluir información no imprimible    |                   |                   |
| Crear marcadores usando:             |                   |                   |
| Títulos                              |                   |                   |
| Marcadores de Word                   |                   |                   |
| Propiedades del documento            |                   |                   |
| Etiquetas de la estructura de        | el documento para | accesibilidad     |
| Opciones PDF                         |                   |                   |
| Compatible con ISO 19005-1           | (PDF/A)           |                   |
| Te <u>x</u> to de mapas de bits cuar | do las fuentes no | están incrustadas |
|                                      |                   |                   |
| Cifrar el documento con una          | contrasena        |                   |

## **Power Point**

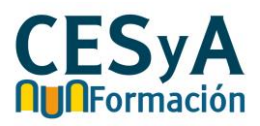

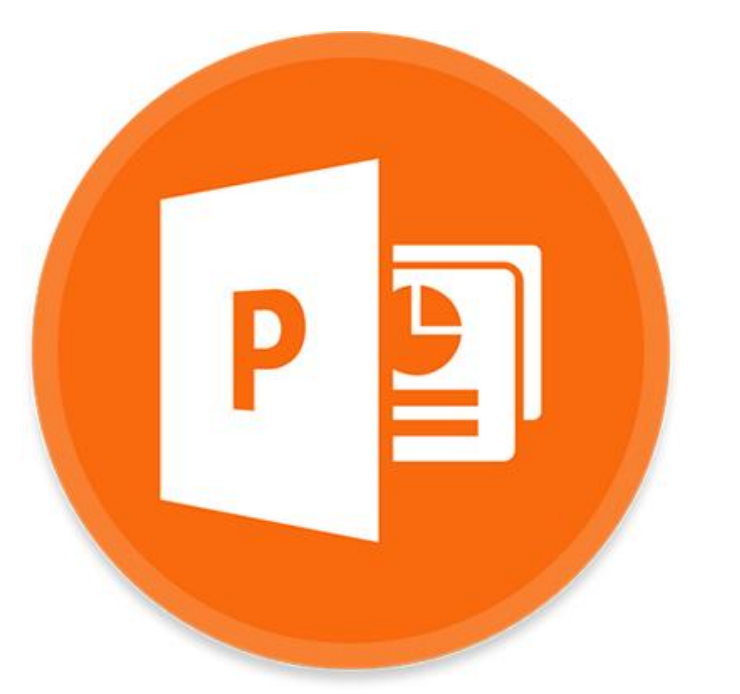

Utilizar las opciones que proporciona Microsoft Office sobre cada uno de los elementos que hay que tener en cuenta
para garantizar la accesibilidad de un documento.

Aplicar el recurso de autoevaluación para determinar el nivel de accesibilidad de nuestro documento.

Guardar el documento final en formato PDF estándar
proporcionando mecanismos de universalidad.

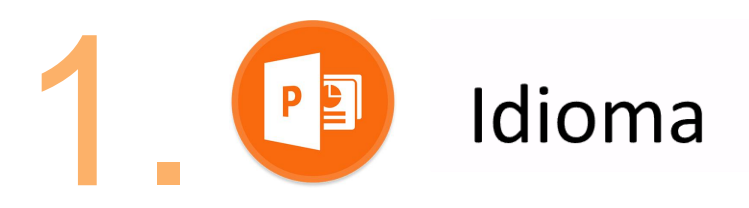

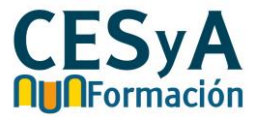

 IDIOMA: se debe marcar el idioma del doc. así como los cambios de idioma en el mismo para los lectores de pantalla.

Archivo -> Opciones -> Idioma

| General                                | 👫 Establezca las preferencias de idioma de Offici                                                                             | е.                                                                                         |        |
|----------------------------------------|----------------------------------------------------------------------------------------------------|--------------------------------------------------------------------------------------------|--------|
| Revision                               |                                                                                                    |                                                                                            |        |
| Guardar                                | Elegir idiomas de edición                                                                                                    |                                                                                            |        |
| ldioma                                 | Agregue idiomas adicionales para editar documentos. Los in<br>del idioma, entre las que se incluyen los diccionarios, la revi | diomas de edición determinan las características espec<br>isión gramatical y la ordenación | ificas |
| Avanzadas                              | Idioma de edición Distrit                                                                                                    | bución del teclado Cc                                                                      |        |
| Personalizar cinta de opciones         | Español (alfab. internacional) <predeterminado> Habili</predeterminado>                                                       | itada 🤣 Quitar                                                                             |        |
| Sarra de herramientas de acceso rápido | Inglés (Estados Unidos) Habili                                                                                                | tada 🗢 Establecer como predetern                                                           | ninado |
| Complementor                           | 4 III.                                                                                                    |                                                                                            |        |
| comprementos                           | [Agregar idiomas de edición adicionales]                                                                                      | Agregar                                                                                    |        |
| Centro de confianza                    |                                                                                                    |                                                                                            |        |
|                                        | Elegir idiomas de la Ayuda e interfaz de usuario                                                                              |                                                                                            |        |
|                                        | Establezca el orden de prioridad de los idiomas para los bol                                                                  | tones, las fichas y la Ayuda 🕕                                                             |        |
|                                        | Idioma de la interfaz de usuario                                                                                              | Idioma de la Ayuda                                                                         | 1      |
|                                        | Hacer coincidir con Microsoft Windows < pred                                                                                  | Hacer coincidir con el idioma de interfaz de     Español                                   | -      |
|                                        |                                                                                                    |                                                                                            | -      |
|                                        | < )                                                                                                    | ·                                                                                          | ]      |
|                                        | Establacas como pradatarminado                                                                                                | Establecer como predeterminado                                                             |        |

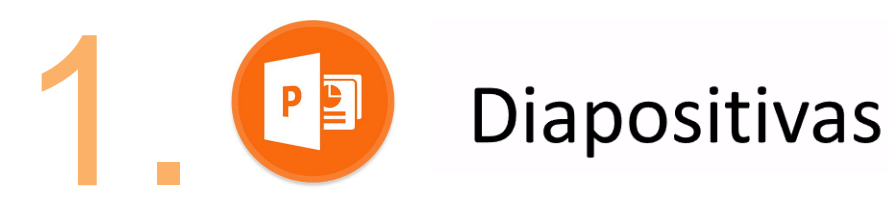

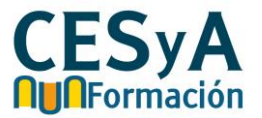

- Usar un diseño predefinido del propio programa favorece la lectura de las herramientas de apoyo.
- Partir de diapositivas en blanco dificulta el reconocimiento de los elementos flotantes (títulos, anotaciones, imágenes, etc.).

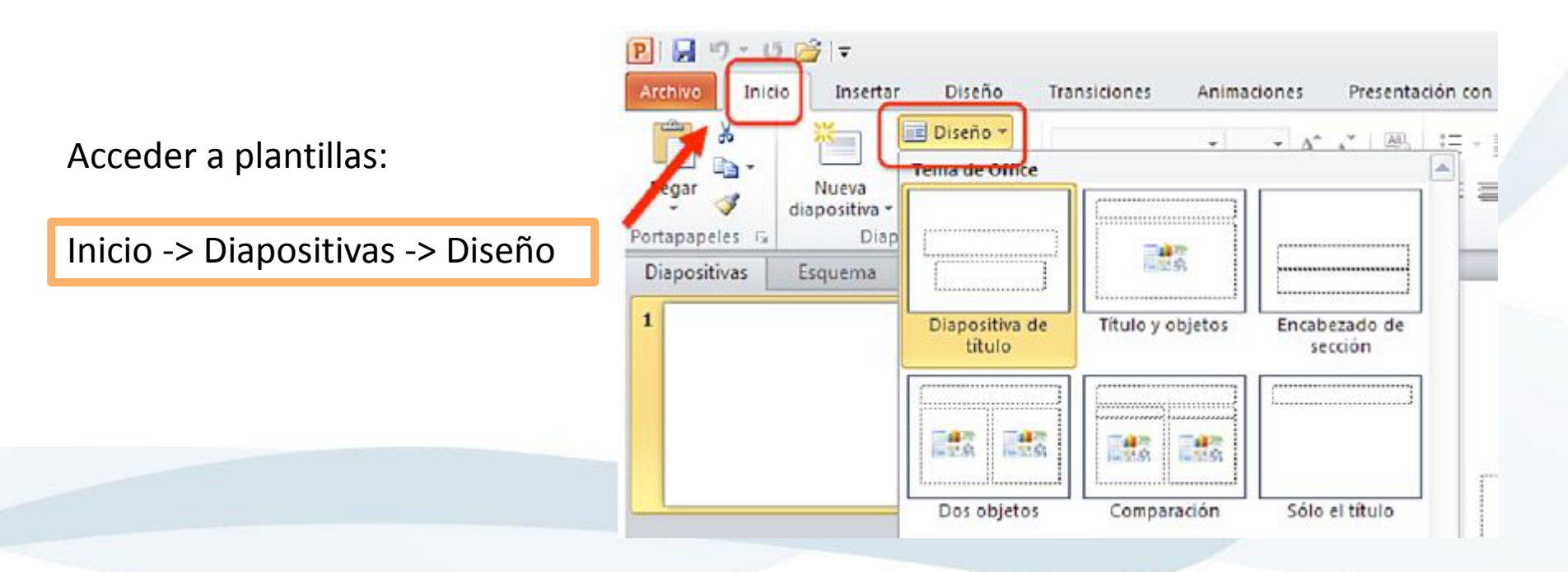

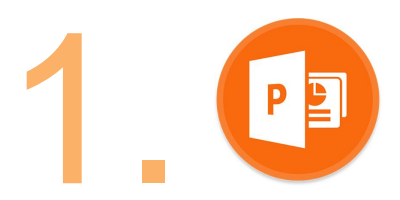

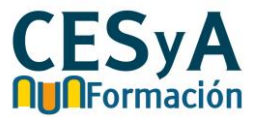

 Se trata de la organización lógica de los elementos flotantes de una diapositiva para que los lectores de apoyo los reconozcan uno por uno de manera ordenada.

Inicio -> Organizar -> Panel de selección -> Flechas para establecer el orden

| P                                           |        |                             | Presentación1                | - Microsoft PowerPoint                 |                  |                                                                      | - 9                                             | 23               |
|---------------------------------------------|--------|-----------------------------|------------------------------|----------------------------------------|------------------|----------------------------------------------------------------------|-------------------------------------------------|------------------|
| Archivo Inicio Insertar                     | Diseño | Transiciones                | Animaciones                  | Presentación con diapositivas          | Revisar Vista    | Acrobat                                                              |                                                 | ۵ 🕜              |
| Pegar J Naeva<br>Portapapel. G Diapositivas | . N K  | •<br>§ & abe _+^A<br>Fuente | • A* A*   *5<br>(• A4•   A • | 日·日·读读 [1]·<br>前·<br>王王王王王王·<br>Párato | Formas Organizar | Estilos<br>ripidos - Q -                                             | Cao Reempl<br>Cao Reempl<br>Seleccio<br>Edición | azar +<br>xhar + |
|                                             |        |                             |                              |                                        |                  | Selección y visibili<br>Formas de esta da<br>2 Subtitulo<br>1 Titulo | idad<br>apositiva:                              | • *              |

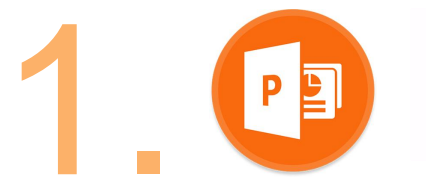

Añadir notas

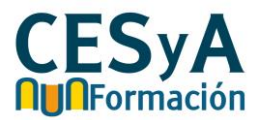

Ayuda a ampliar el contenido y aportar explicaciones más detalladas que amplíen la información.

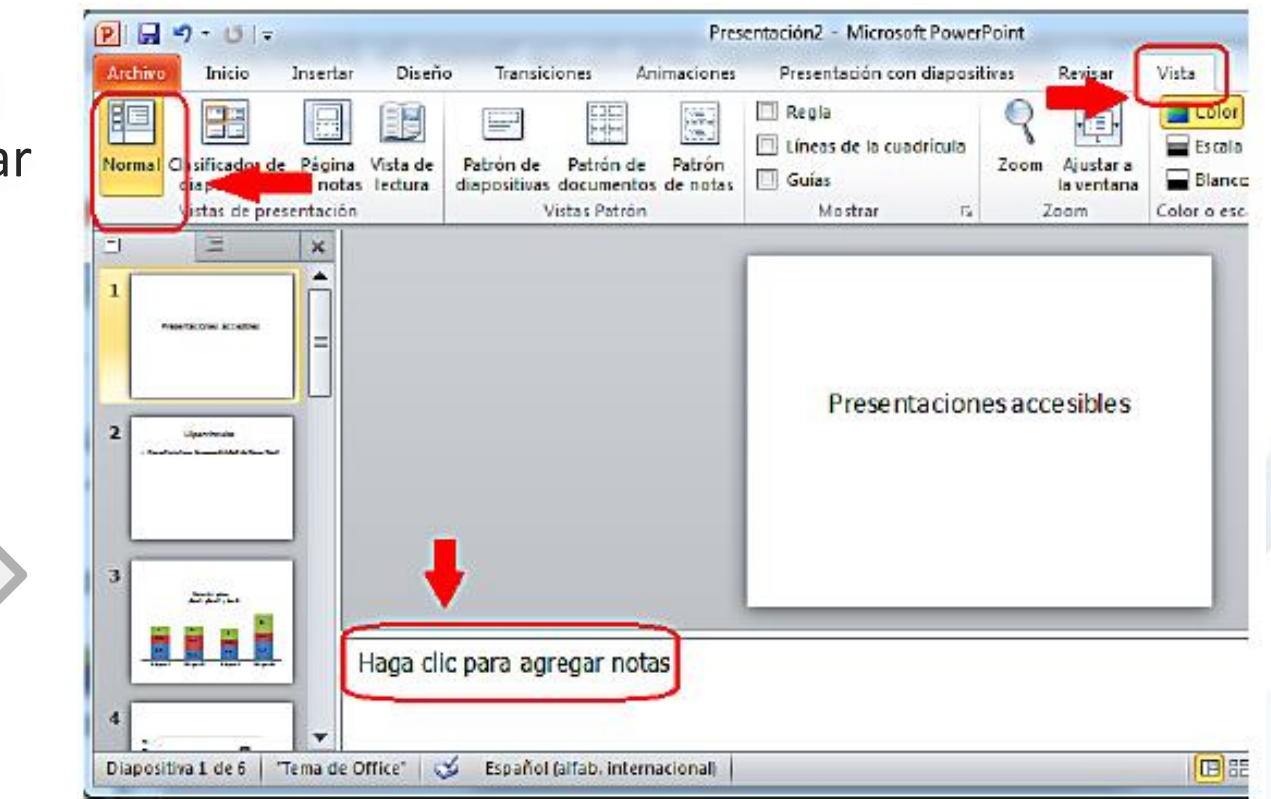

Vistas -> Normal (vistas de presentación) -> Redactar en la parte inferior

# Imágenes - Texto alternativo

Imágenes – Texto alternativo: Muy importante.

Se trata de la descripción textual de las imágenes que incluye un documento. Dicho texto deberá ser:

- Breve y conciso (salvo en caso de gráficas, diagramas, etc.). Pirámide invertida.
- Ser objetivo y ceñirse a la descripción meramente visual, no interpretar.
- Las imágenes decorativas e irrelevantes pueden carecer de texto alternativo para no saturar.
- Los logotipos sí deben llevarlo.

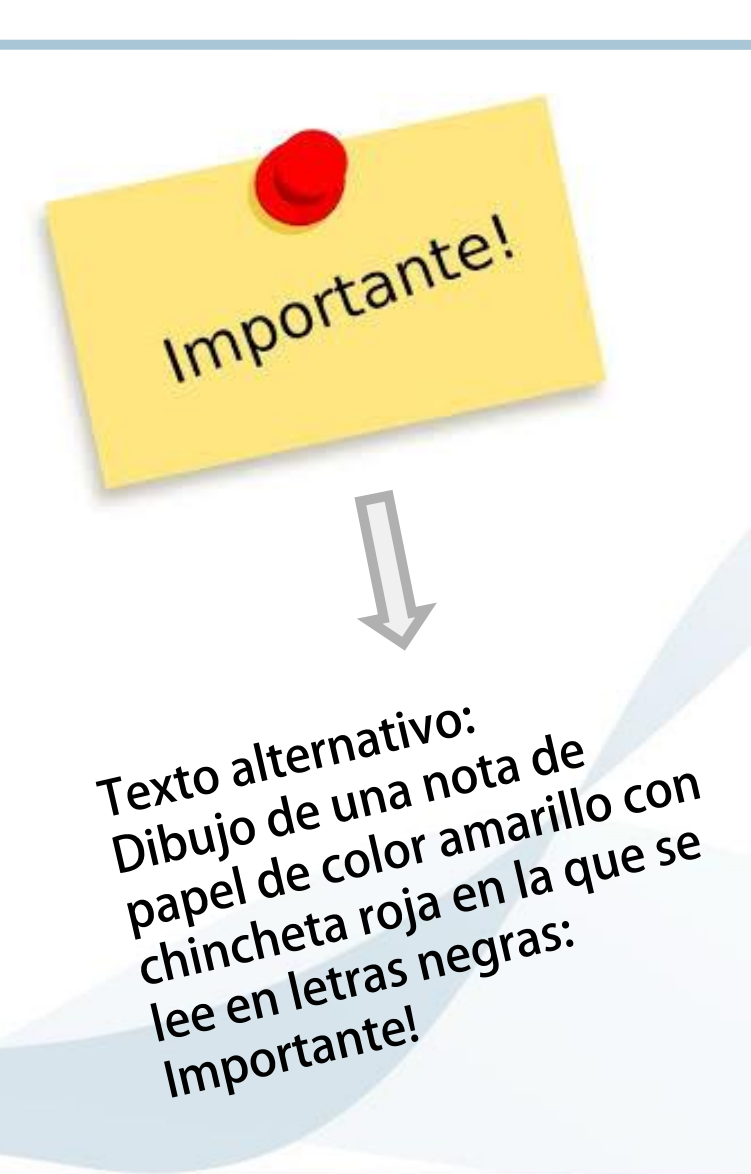

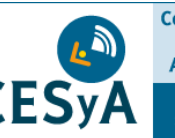

Centro Español del Subtitulado y la Audiodescripción

REAL PATRONATO

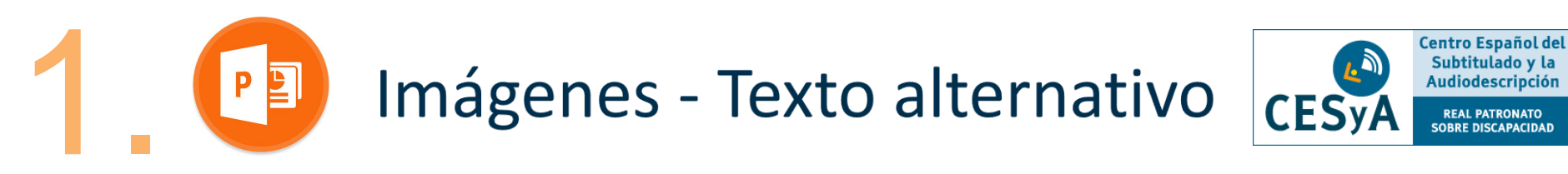

Imágenes – Texto alternativo: Muy importante.

Seleccionamos la imagen -> Clic botón derecho -> 'Formato de imagen' -> 'Texto alternativo'

| LABDA | <ul> <li>i 6,01 cm  i i i i i i i i i i i i i i i i i i i</li></ul> | Formato de imagen         Releno         Color de línea         Estlo de línea         Sombra         Reflejo         Iluminado y bordes suaves         Formato 30         Giro 3D         Cobre de imagen         Efectos artísticos         Recortar         Tamaño         Posición         Cuadro de texto         Texto alternativo |
|-------|---------------------------------------------------------------------|----------------------------------------------------------------------------------------------------|
| (     | Tama <u>ñ</u> o y posición<br>Formato de <u>i</u> magen             | Cerrar                                                                                                    |

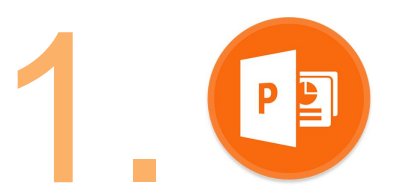

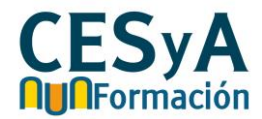

- Siempre que queramos incluir otros elementos flotantes deberemos usar las opciones prediseñadas del programa, incluyendo títulos para cada uno de estos elementos y notas explicativas si es preciso.
  - Tablas: Insertar -> Tabla
  - Listas: Inicio -> Viñetas o Numeración
  - Gráficas: Insertar -> Gráfico

Deben llevar encabezado

Recuerda que, una vez que hayas incluido los distintos elementos flotantes, debes ir al '**Panel de selección**' para establecer el orden lógico en que quieres que los lectores de apoyo reconozcan cada uno de ellos. Revisar diapositiva 29.

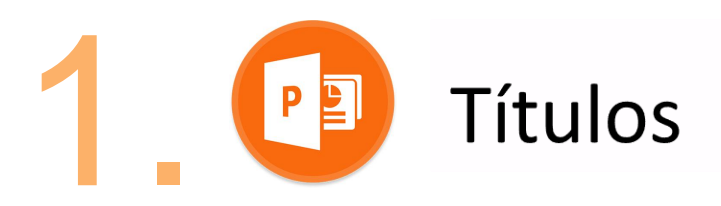

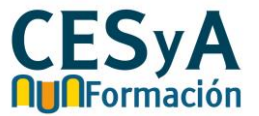

- Ayudan a ubicarse y facilitan la navegación por las distintas diapositivas de la presentación.
- Siempre que añadamos un nuevo título a una diapositiva debemos usar la opción:

Inicio -> Restablecer

• Una vez restablecido escribiremos un título único y diferente para cada diapositiva.

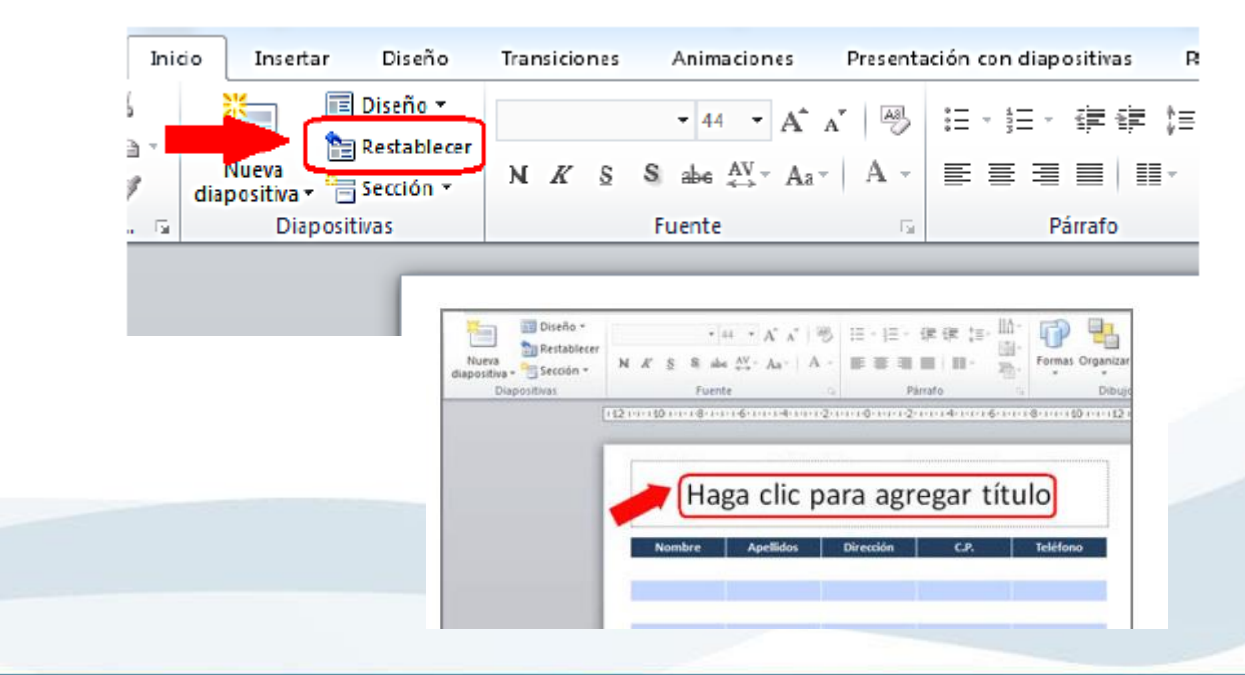

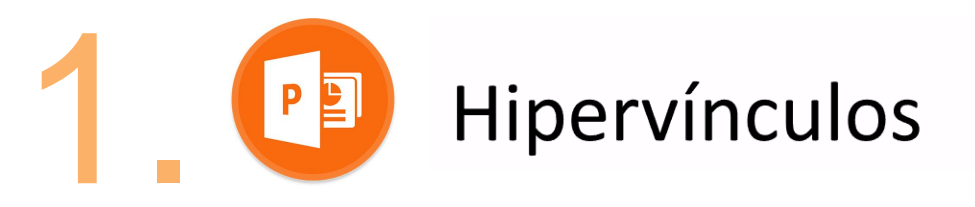

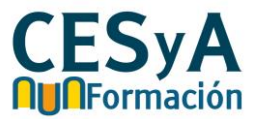

- Se debe seleccionar el texto o palabra, botón derecho ratón y la opción 'Hipervínculos'.
- Recomendable describir brevemente en 'Texto' el propósito del enlace y finalmente pegar el link en 'Dirección'.

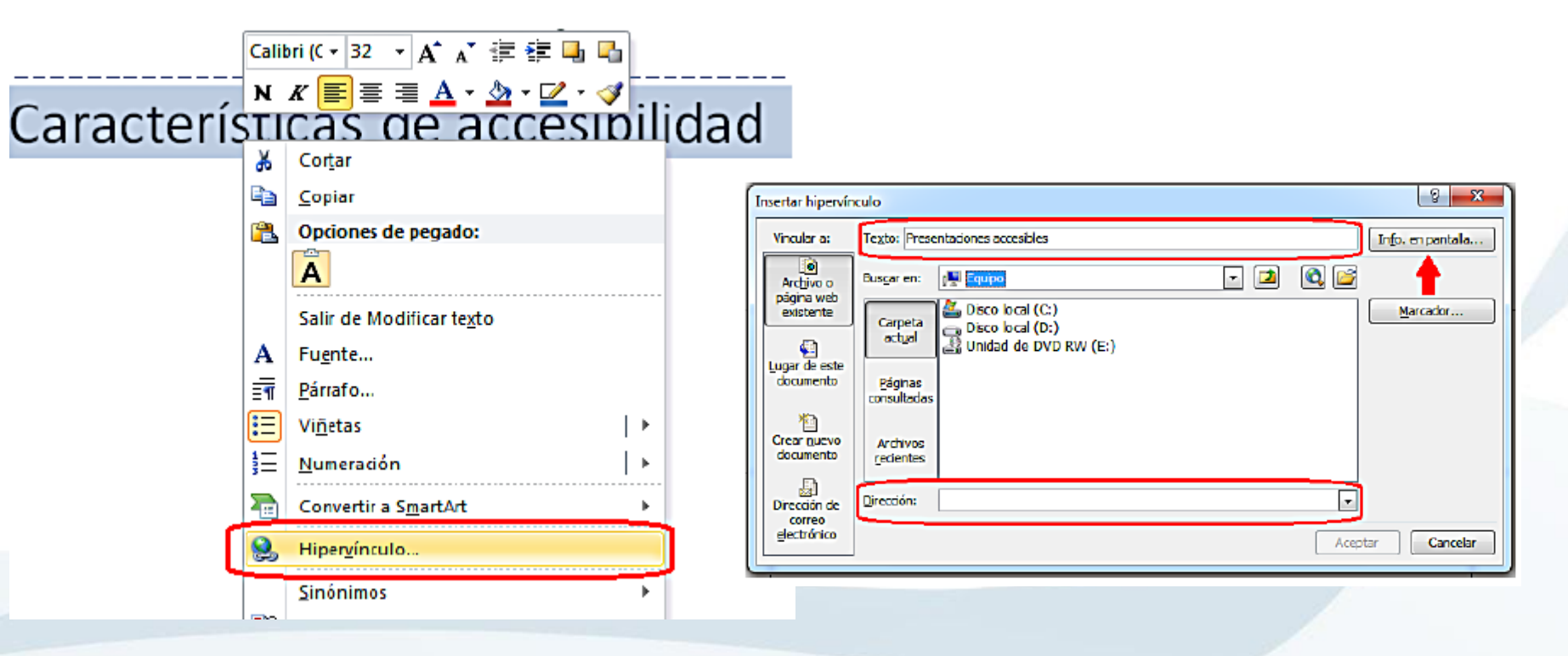

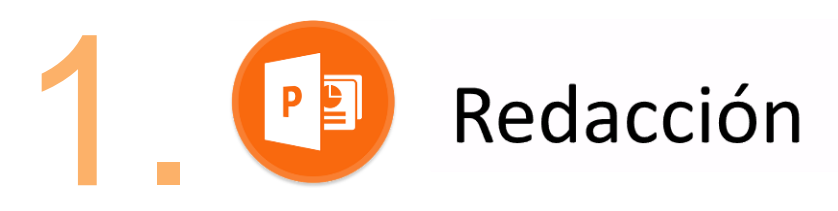

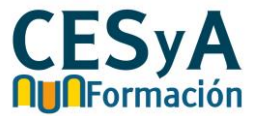

- Tamaño de las fuentes en torno a 28 puntos.
- Evitar negrita, cursiva, mayúsculas seguidas y subrayado todo lo posible.
- Tipografías del tipo 'sans serif' como Arial, Verdana, Helvética, Calibri, etc.
- Espacio entre caracteres normal o espaciado, no condensado.
- En exposiciones es mejor señalar con formas (círculo) en vez de utilizar colores o punteros láser.
- Para comprobar si estamos perdiendo información en la presentación a causa del color podemos revisar el doc. con a opción 'Escala de grises':

| Presentaciones accesibles - Microsoft PowerPoint |       |           |                          |                 |  |  |
|--------------------------------------------------|-------|-----------|--------------------------|-----------------|--|--|
| Presentación con diaposi                         | tivas | Revisar   | Vista Acrobat            |                 |  |  |
| Regla Líneas de la cuadrícula Guías              | Zoom  | Ajustar a | Escala de grises         | Organizar todas |  |  |
| Mostrar 🕞                                        | 7     | loom      | Color o escala de grises | Ventana         |  |  |

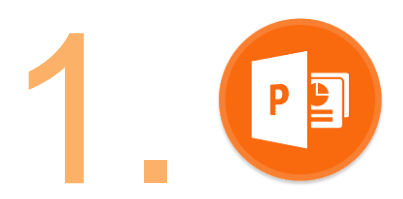

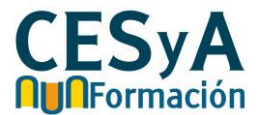

- Redactar con claridad y empleando frases cortas.
- Explicar abreviaturas y símbolos.
- Evitar contenido excesivo, respetando márgenes y espacios en blanco.
- Tratar de no usar más de tres colores por diapositiva.
- No abusar de imágenes ni de distintos tipos de fuentes.
- Estilo limpio y homogéneo.
- Recomendable que el doc. Incluya las propiedades (título, autor y palabras clave), para ello:

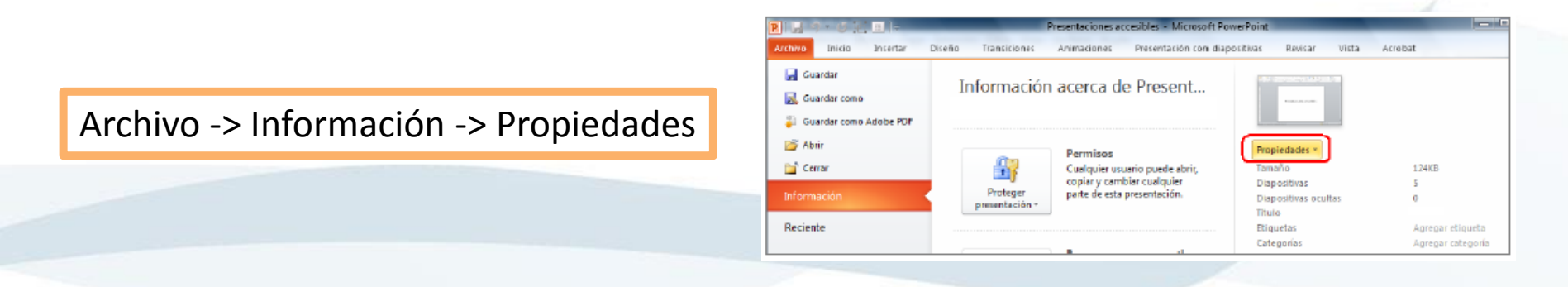

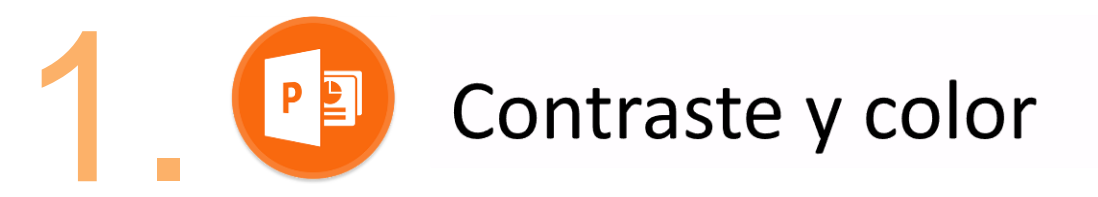

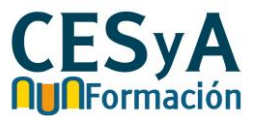

Prueba de contraste

Prueba de contraste

#### • Contraste:

La presentación visual ha de tener al menos un índice de contraste de 4,5:1.

- Muy buen contraste: Negro sobre fondo blanco (21:1)
- Contraste aceptable: gris oscuro sobre fondo
   blanco (4,54:1)
- Contraste inaceptable: gris claro sobre fondo
   blanco (2,32:1)
   Prueba de contraste
- Utilizar herramientas de evaluación de contraste como 'Vision Australia'

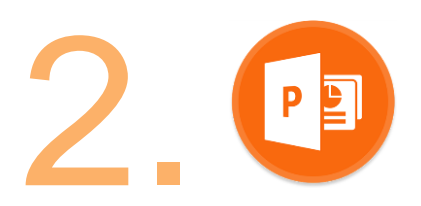

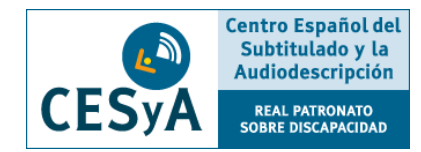

 Comprobar accesibilidad: una vez terminado el doc. está opción se encargará de analizar qué puntos pueden generar mayores problemas de accesibilidad.

Archivo -> Información -> Comprobar si hay problemas -> Comprobar accesibilidad

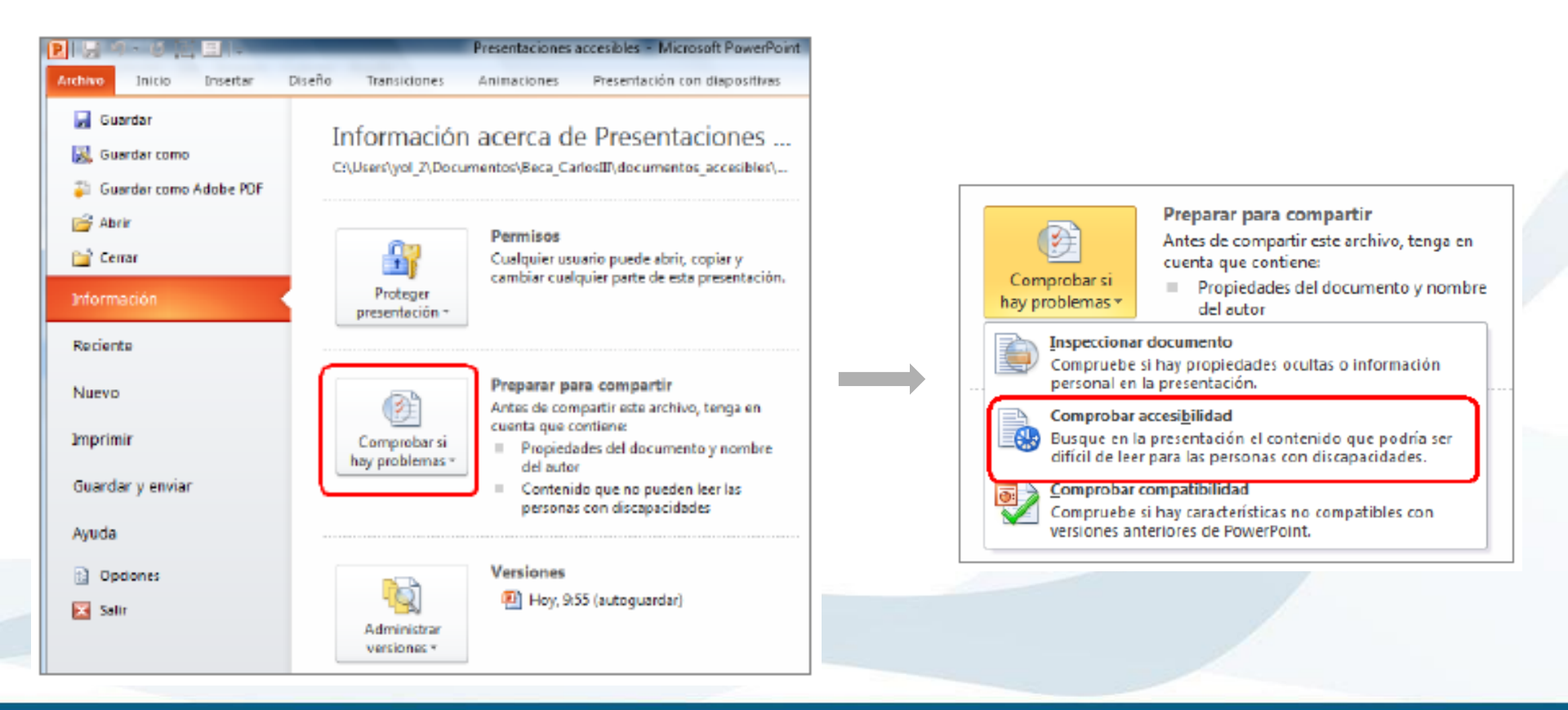

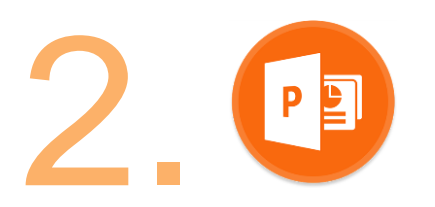

# Evaluación de accesibilidad

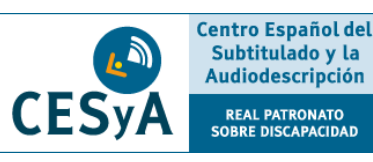

- Clasificación de problemas:
  - Error: contenido que dificulta o impide la comprensión del archivo.
  - Advertencia: contenido que en la mayoría de casos dificulta la comprensión del archivo.
  - Sugerencia: es comprensible, pero se podría mejorar de alguna manera.

#### En información adicional...

Podemos ver la explicación de cada problema y la explicación sobre qué cambios debemos llevar a cabo para que solucione.

|         |      |                           |                       | 2 I I    |
|---------|------|---------------------------|-----------------------|----------|
|         | 2    | Relleno de forma -        | Buscar                |          |
|         |      | Contorno de forma •       | ab<br>Reemplazar 🔻    |          |
| Estilos |      | Ffectos de forma v        | Seleccionar           |          |
| pidos   |      | -                         | Fdición               |          |
|         |      | 131                       | Edicion               | ^        |
|         | C    | omprobador d              | e accesibili          | - ×      |
|         |      |                           | e accesion            |          |
|         | Res  | ultados de la inspección  | 1                     |          |
|         | EF   | RORES                     |                       |          |
|         |      | Falta texto alternativo   |                       |          |
|         |      | Elipse 11 (Diapositiva 5) | 1                     |          |
|         |      | Imagen 5 (Diapositiva 8   | 3)                    |          |
|         |      | Imagen 2 (Diapositiva 9   | )                     |          |
|         |      | Imagen 2 (Diapositiva 1   | 0)                    |          |
|         |      | Imagen 2 (Diapositiva 1   | 1)                    |          |
|         |      | Imagen 1 (Diapositiva 1   | 2)                    |          |
|         |      | Flecha derecha 3 (Diapo   | ositiva 12)           |          |
|         |      | lmagen 2 (Diapositiva 1   | 3)                    |          |
|         |      | lmagen 4 (Diapositiva 1   | 3)                    | -        |
|         |      |                           |                       |          |
|         | Info | ormación adicional        |                       | ×        |
|         | M    | lotivo de la corrección:  |                       | -        |
|         | El   | texto alternativo ayuda a | a los lectores a      |          |
|         | fc   | ormas.                    | n transmittua por las |          |
|         | Р    | rocedimiento de correc    | ción:                 |          |
|         |      |                           |                       | <b>•</b> |
|         |      |                           |                       |          |

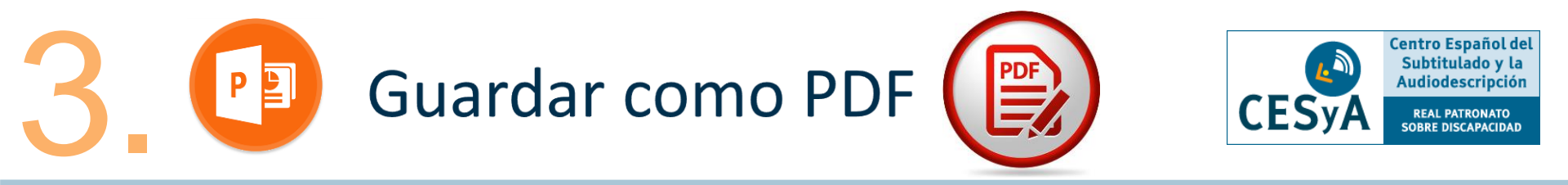

• Guardar un doc. en formato PDF sin perder las características de accesibilidad:

Archivo -> Guardar como -> Tipo -> PDF -> Incluir nombre -> Carpeta de destino

• Clicar en el botón '**Opciones**' (antes de guardar)

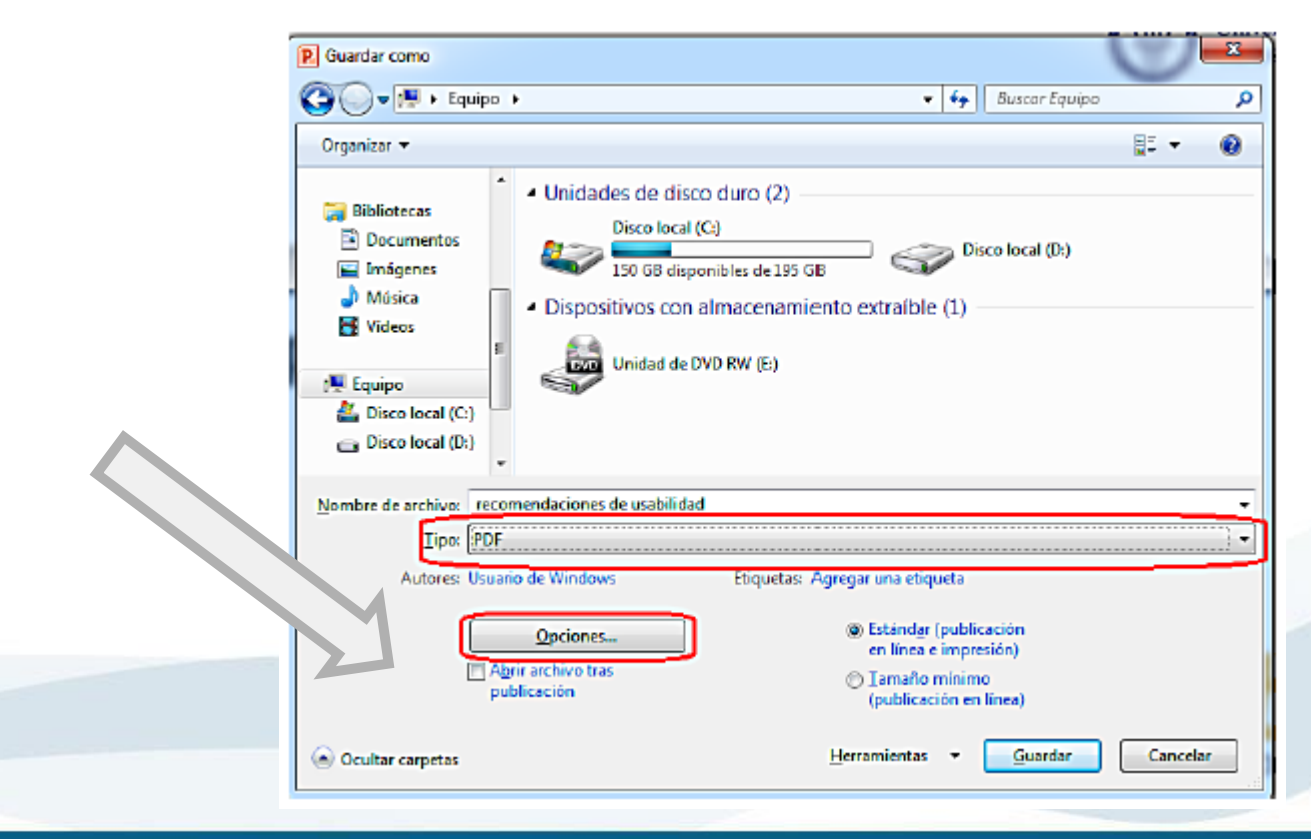

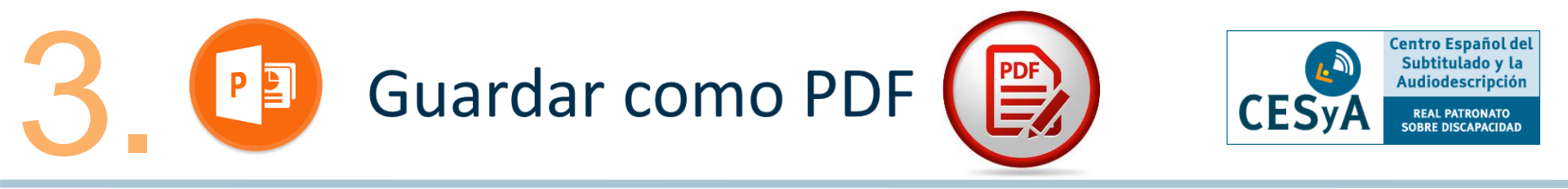

- Marcar todas las opciones del apartado 'Incluir información no imprimible'.
  - Propiedades del doc.
  - Etiquetas para accesibilidad
- Aceptar.
- Guardar.

| Opciones                                                                                                    | ? ×                                               |
|----------------------------------------------------------------------------------------------------|---------------------------------------------------|
| Intervalo  Todas O Diapositiva actual O Selección  Presentación personalizada:  Diapositivas Desde:  1 A: 115 A                                                                          |                                                   |
| Opciones de publicación         ¿Qué desea publicar:         Diapositivas         Diapositivas         Diapositivas de marco         Criterio de la la la la la la la la la la la la la  | s por página: 6 V<br>ordenación: O Horizontal 6 6 |
| Induir comentarios y entrada <u>d</u> e lapiz Induir información no imprimible  Imprimedades del documento  Imprimedades de la estructura del documento para accesibilidad  Opciones PDF |                                                   |
| Compatible con ISO 19005-1 (PDF/A)  Texto de mapas de bits cuando las fuentes no están incrustadas  Aceptar  Cancelar                                                                    |                                                   |

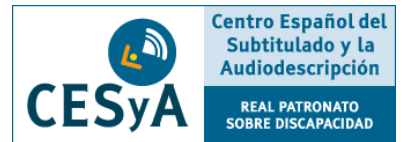

## Amplía tu información

- <u>'Nueva Guía de accesibilidad en documentos PDF' Portal de</u> <u>Administración electrónica del Ministerio de Asuntos</u> <u>Económicos y Transformacion Digital.</u>
- <u>'Guía para elaborar documentación digital accesible' Centro</u> <u>Nacional de Tecnologías de la Accesibilidad (CENTAC)</u>
- <u>Sección 'Recursos' y apartado 'Guías' de la web del CESyA –</u> <u>Centro Español del Subtitulado y la Audiodescripción</u>
- <u>'Lectura fácil: Métodos de redacción y evaluación' Plena</u> <u>Inclusión</u>